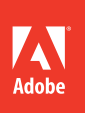

# Adobe Premiere Pro CC

# CLASSROOM IN A BOOK®

The official training workbook from Adobe Systems

DVD-ROM Included for Windows and Mac OS

# **Relinking the lesson files**

It is possible that the file path to the lesson files may need to be updated. If you open an Adobe Premiere Pro project and it cannot find a media file, the Link Media dialog may open and ask you to relink offline files. If this happens, you will need to navigate to one of the offline files in order to reconnect. Once you've reconnected one file in the project, the rest should reconnect.

Click the Locate button and use the browser to locate an offline clip. You can navigate to the same location where you copied the files you downloaded. If you stored your lesson files in the location we suggest, the path should be Desktop > Lessons > Assets. You may need to look in some of the included folders to find the media file (especially if it involves tape-less media). You can also navigate to the Lessons folder and click the Search button to have Adobe Premiere Pro search for the file. When you locate a file, just select it and click the OK button. For more information on this process, see "Using the Link Media panel and the Locate command" in Chapter 17.[live link?]

For more information on working with these files, go to the section <u>How to use these lessons</u> in "Getting Started" at the front of the book.

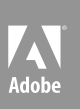

# Adobe Premiere Pro CC

# CLASSROOM IN A BOOK®

The official training workbook from Adobe Systems

Adobe® Premiere® Pro CC Classroom in a Book®

© 2014 Adobe Systems Incorporated and its licensors. All rights reserved.

If this guide is distributed with software that includes an end user license agreement, this guide, as well as the software described in it, is furnished under license and may be used or copied only in accordance with the terms of such license. Except as permitted by any such license, no part of this guide may be reproduced, stored in a retrieval system, or transmitted, in any form or by any means, electronic, mechanical, recording, or otherwise, without the prior written permission of Adobe Systems Incorporated. Please note that the content in this guide is protected under copyright law even if it is not distributed with software that includes an end user license agreement.

The content of this guide is furnished for informational use only, is subject to change without notice, and should not be construed as a commitment by Adobe Systems Incorporated. Adobe Systems Incorporated assumes no responsibility or liability for any errors or inaccuracies that may appear in the informational content contained in this guide.

Please remember that existing images or audio and video clips that you may want to include in your project may be protected under copyright law. The unauthorized incorporation of such material into your new work could be a violation of the rights of the copyright owner. Please be sure to obtain any permission required from the copyright owner.

Any references to company names in sample files are for demonstration purposes only and are not intended to refer to any actual organization.

Adobe, the Adobe logo, Classroom in a Book, and Adobe Premiere Pro are either registered trademarks or trademarks of Adobe Systems Incorporated in the United States and/or other countries.

Apple, Mac OS, and Macintosh are trademarks of Apple, registered in the U.S. and other countries. Microsoft, Windows, and Windows NT are trademarks of Microsoft Corporation registered in the U.S. and/or other countries. All other trademarks are the property of their respective owners.

Adobe Systems Incorporated, 345 Park Avenue, San Jose, California 95110-2704, USA

Notice to U.S. Government End Users. The Software and Documentation are "Commercial Items," as that term is defined at 48 C.F.R. §2.101, consisting of "Commercial Computer Software" and "Commercial Computer Software Documentation," as such terms are used in 48 C.F.R. §12.212 or 48 C.F.R. §227.7202, as applicable. Consistent with 48 C.F.R. §12.212 or 48 C.F.R. §227.7202-1 through 227.7202-4, as applicable, the Commercial Computer Software and Commercial Computer Software Documentation are being licensed to U.S. Government end users (a) only as Commercial Items and (b) with only those rights as are granted to all other end users pursuant to the terms and conditions herein. Unpublished-rights reserved under the copyright laws of the United States. Adobe Systems Incorporated, 345 Park Avenue, San Jose, CA 95110-2704, USA. For U.S. Government End Users, Adobe agrees to comply with all applicable equal opportunity laws including, if appropriate, the provisions of Executive Order 11246, as amended, Section 402 of the Vietnam Era Veterans Readjustment Assistance Act of 1974 (38 USC 4212), and Section 503 of the Rehabilitation Act of 1973, as amended, and the regulations at 41 CFR Parts 60-1 through 60-60, 60-250, and 60-741.

Adobe Press books are published by Peachpit, a division of Pearson Education located in San Francisco, California. For the latest on Adobe Press books, go to www.adobepress.com. To report errors, please send a note to errata@peachpit.com. For information on getting permission for reprints and excerpts, contact permissions@peachpit.com.

Writers: Richard Harrington and Maxim Jago Adobe Press Editor: Victor Gavenda Senior Editor: Karyn Johnson Production Editor: David Van Ness Development Editor: Stephen Nathans-Kelly Technical Editor: Tim Kolb Copyeditor: Scout Festa Compositor: WolfsonDesign Proofreader: Bethany Stough Keystrokers: Pamela Berry, Megan Ahearn Indexer: Valerie Perry Media Producer: Eric Geoffroy Cover Design: Eddie Yuen Interior Design: Kimi Heft

Printed and bound in the United States of America

ISBN-13: 978-0-321-91938-0 ISBN-10: 0-321-91938-6

# CONTENTS

| GETTING S                                                                                                    | TARTED                                                                                                    | 1                              |
|----------------------------------------------------------------------------------------------------|----------------------------------------------------------------------------------------------------|--------------------------------|
|                                                                                                    | About Classroom in a Book                                                                                                    | 1                              |
|                                                                                                    | Prerequisites                                                                                                    | 1                              |
|                                                                                                    | Installing Adobe Premiere Pro CC                                                                                                    | 2                              |
|                                                                                                    | Optimizing performance                                                                                                    | 2                              |
|                                                                                                    | Copying the lesson files                                                                                                    | 2                              |
|                                                                                                    | Relinking the lesson files                                                                                                    | 3                              |
|                                                                                                    | How to use these lessons                                                                                                    | 3                              |
|                                                                                                    | How to access updates to this book                                                                                                    | 4                              |
|                                                                                                    | Additional resources                                                                                                    | 4                              |
|                                                                                                    | Adobe certification                                                                                                    | 5                              |
|                                                                                                    |                                                                                                    |                                |
| 1 TOURING A                                                                                                    | ADOBE PREMIERE PRO CREATIVE CLOUD                                                                                                    | 6                              |
| 1 TOURING A                                                                                                    | ADOBE PREMIERE PRO CREATIVE CLOUD Getting started                                                                                                    | 6<br>8                         |
| 1 TOURING A                                                                                                    | ADOBE PREMIERE PRO CREATIVE CLOUD<br>Getting started<br>Nonlinear editing in Adobe Premiere Pro                                                                                                    | 6<br>8<br>8                    |
| 1 TOURING A                                                                                                    | ADOBE PREMIERE PRO CREATIVE CLOUD<br>Getting started<br>Nonlinear editing in Adobe Premiere Pro<br>Expanding the workflow                                                                                                    | 6<br>8<br>8                    |
| 1 TOURING A                                                                                                    | ADOBE PREMIERE PRO CREATIVE CLOUD         Getting started         Nonlinear editing in Adobe Premiere Pro         Expanding the workflow         Touring the Adobe Premiere Pro workspace                                                                          | <b>6</b><br>8<br>8<br>11<br>14 |
| 1 TOURING A<br>TOURING A<br>TOURING A<br>TOURING A<br>TOURING A<br>TOURING A<br>TOURING A                                                                                                    | ADOBE PREMIERE PRO CREATIVE CLOUD         Getting started         Nonlinear editing in Adobe Premiere Pro         Expanding the workflow         Touring the Adobe Premiere Pro workspace         P A PROJECT                                                      | 6<br>8<br>11<br>14<br>24       |
| 1 TOURING A          Image: Display in the second second | ADOBE PREMIERE PRO CREATIVE CLOUD         Getting started         Nonlinear editing in Adobe Premiere Pro         Expanding the workflow         Touring the Adobe Premiere Pro workspace         P A PROJECT         Getting started                              | 6<br>8<br>11<br>14<br>14<br>26 |
| 1       TOURING A         Image: Comparison of the second of the second of t                                     | ADOBE PREMIERE PRO CREATIVE CLOUD         Getting started         Nonlinear editing in Adobe Premiere Pro         Expanding the workflow         Touring the Adobe Premiere Pro workspace         P A PROJECT         Getting started         Setting up a project | 6<br>8<br>11<br>14<br>26<br>27 |

#### IMPORTING MEDIA

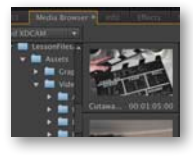

| Getting started                |    |
|--------------------------------|----|
| Importing assets               |    |
| Working with the Media Browser | 51 |
| Importing images               | 55 |
| The media cache                | 61 |
|                                |    |

#### 4 ORGANIZING MEDIA

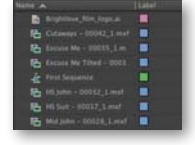

| J MEDIA                                | 64   |
|----------------------------------------|------|
| Getting started                        | . 66 |
| The Project panel                      | . 66 |
| Working with bins                      | . 72 |
| Organizing media with content analysis | . 79 |
| Monitoring footage                     | . 82 |
| Modifying clips                        | . 87 |

#### ESSENTIALS OF VIDEO EDITING

| 00.00:14:11            |                                                                                                    |
|------------------------|----------------------------------------------------------------------------------------------------|
| 1 11 10 0<br>1 11 10 0 |                                                                                                    |
| 4 .11 B C              | Record We filled   COTTO and                                                                                   |
|                        | CONTRACT OF STREET, STREET, STREET, STREET, STREET, STREET, STREET, STREET, STREET, STREET, STREET, STREET, ST |
| AGAINTS                |                                                                                                    |

| Getting started            | 94  |
|----------------------------|-----|
| Using the Source Monitor   | 94  |
| Navigating the Timeline    | 101 |
| Essential editing commands | 109 |

#### 6 WORKING WITH CLIPS AND MARKERS

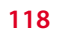

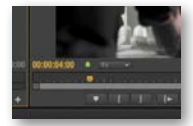

| Getting started1                 | 20 |
|----------------------------------|----|
| Program Monitor controls1        | 20 |
| Controlling resolution1          | 25 |
| Jsing markers1                   | 27 |
| Jsing Sync Lock and Track Lock1  | 33 |
| Finding gaps in the Timeline1    | 34 |
| Selecting clips1                 | 35 |
| Noving clips1                    | 37 |
| Extracting and deleting segments | 41 |

| 7                     | ADDING TR                     | ANSITIONS                                  | 144 |
|-----------------------|-------------------------------|--------------------------------------------|-----|
| plantes<br>at the set | -                             | Getting started                            | 146 |
| A                     | A B                           | What are transitions?                      | 146 |
| ine to                |                               | Edit points and handles                    | 148 |
|                       |                               | Adding video transitions                   | 149 |
|                       |                               | Using A/B mode to fine-tune a transition   | 156 |
|                       |                               | Adding audio transitions                   | 160 |
| 8                     | ADVANCED                      | EDITING TECHNIQUES                         | 164 |
|                       |                               | Getting started                            | 166 |
|                       |                               | Four-point editing                         | 166 |
|                       | -2010 Of OJ Dunter 20 (007.17 | Retiming clips                             | 168 |
| -                     |                               | Replacing clips and footage                | 174 |
|                       |                               | Nesting sequences                          | 179 |
|                       |                               | Regular trimming                           | 182 |
|                       |                               | Advanced trimming                          | 184 |
|                       |                               | Trimming in the Program Monitor            | 192 |
| 9                     | PUTTING CI                    | LIPS IN MOTION                             | 200 |
| 710010                |                               | Getting started                            | 202 |
|                       | (77)                          | Adjusting the Motion effect                | 202 |
|                       | A STATE                       | Changing clip position, size, and rotation | 208 |
|                       |                               | Working with keyframe interpolation        | 216 |
|                       |                               | Using other motion-related effects         | 220 |
| 10                    | MULTI-CAM                     | IERA EDITING                               | 228 |
|                       | ttymer operation of the       | Getting started                            | 230 |
|                       | 2                             | The multi-camera process                   | 231 |
|                       |                               | Creating a multi-camera sequence           | 231 |
|                       |                               | Switching multiple cameras                 | 235 |
|                       |                               | Finalizing multi-camera editing            | 238 |
|                       |                               |                                            |     |

#### **11 EDITING AND MIXING AUDIO**

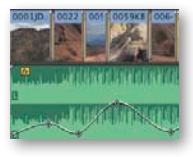

| Getting started24                             | 44 |
|-----------------------------------------------|----|
| Setting up the interface to work with audio24 | 45 |
| Examining audio characteristics2              | 52 |
| Adjusting audio volume2                       | 52 |
| Creating a split edit2                        | 57 |
| Adjusting audio levels for a clip2            | 58 |

# **12 SWEETENING SOUND**

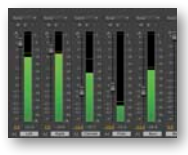

| G SOUND                                   | 266 |
|-------------------------------------------|-----|
| Getting started                           | 268 |
| Sweetening sound with audio effects       | 269 |
| Adjusting EQ                              | 274 |
| Applying effects in the Audio Track Mixer | 277 |
| Cleaning up noisy audio                   | 285 |
|                                           |     |

# 13 ADDING VIDEO EFFECTS

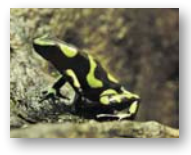

| Getting started         | 298 |
|-------------------------|-----|
| Working with effects    | 298 |
| Keyframing effects      | 314 |
| Effects presets         | 318 |
| Frequently used effects | 321 |

## 14 COLOR CORRECTION AND GRADING

#### 328

296

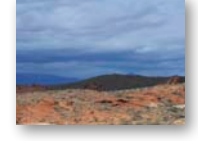

| Getting started3                       | 30  |
|----------------------------------------|-----|
| Color-oriented workflow                | 331 |
| An overview of color-oriented effects3 | 342 |
| Fixing exposure problems               | 347 |
| Fixing color balance3                  | 349 |
| Special color effects3                 | 356 |
| Creating a look                        | 358 |

| 15 EX | PLORING | COMPOSI | <b>FING TECHNIO</b> | UES |
|-------|---------|---------|---------------------|-----|
|-------|---------|---------|---------------------|-----|

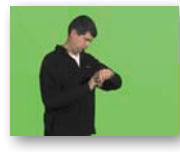

| COMPOSITING TECHNIQUES                    | 362 |
|-------------------------------------------|-----|
| Getting started                           | 364 |
| What is an alpha channel?                 | 364 |
| Making compositing part of your projects  | 366 |
| Working with the Opacity effect           | 368 |
| Working with alpha-channel transparencies | 371 |
| Color keying a greenscreen shot           | 372 |
| Using mattes                              | 377 |

## **16 CREATING TITLES**

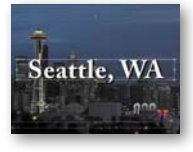

| TLES                             | 386 |
|----------------------------------|-----|
| Getting started                  | 388 |
| An overview of the Titler window | 388 |
| Video typography essentials      | 393 |
| Creating titles                  | 398 |
| Stylizing text                   | 403 |
| Working with shapes and logos    | 408 |
| Making text roll and crawl       | 413 |

## **17 MANAGING YOUR PROJECTS**

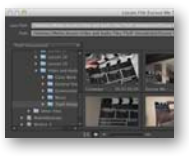

| Getting started                 | 422 |
|---------------------------------|-----|
| The File menu                   | 422 |
| Using the Project Manager       | 424 |
| Final project management steps  | 428 |
| Importing projects or sequences | 429 |
| Managing collaboration          | 430 |
| Managing your hard drives       | 430 |

#### 18 EXPORTING FRAMES, CLIPS, AND SEQUENCES

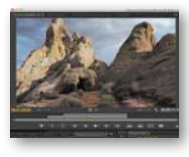

| Getting started                            | 436 |
|--------------------------------------------|-----|
| Overview of export options                 | 436 |
| Exporting single frames                    | 437 |
| Exporting a master copy                    | 439 |
| Working with Adobe Media Encoder           | 442 |
| Exchanging with other editing applications | 450 |
| Recording to tape                          | 456 |
|                                            |     |

#### INDEX

460

434

The bonus chapter in this eBook is available after the index

| <b>19 AUTHORIN</b> | G DVDS WITH ADOBE ENCORE                             | 470 |
|--------------------|------------------------------------------------------|-----|
| Our Wedding        | Getting started                                      | 472 |
|                    | Overview of DVD authoring in Adobe Encore            | 473 |
|                    | Adding Adobe Encore chapter markers to the Timeline. | 475 |
|                    | Creating an Autoplay DVD                             | 477 |
|                    | Creating a menu DVD                                  | 480 |
|                    | Previewing the DVD                                   | 485 |
|                    | Creating a Blu-ray Disc                              | 486 |
|                    | Exporting DVD projects for the Web                   | 487 |

#### LESSON AND MEDIA FILES PAGE

# **GETTING STARTED**

Adobe Premiere Pro CC, the essential editing tool for video enthusiasts and professionals, enhances your creative power and freedom. Adobe Premiere Pro is the most scalable, efficient, and precise video-editing tool available. It supports a broad range of video formats including AVCHD, HDV, XDCAM, P2 DVCPRO HD, XDCAM, AVC-Intra, Canon XF, RED, ARRIRAW, QuickTime, and many more. The superior performance of Adobe Premiere Pro lets you work faster and more creatively. The complete set of powerful and exclusive tools lets you overcome any editorial, production, and workflow challenges to deliver the high-quality work you demand.

# About Classroom in a Book

Adobe Premiere Pro CC Classroom in a Book<sup>\*</sup> is part of the official training series for Adobe graphics and publishing software. The lessons are designed so that you can learn at your own pace. If you're new to Adobe Premiere Pro, you'll learn the fundamental concepts and features you'll need to use the program. This book also teaches many advanced features, including tips and techniques for using the latest version of this software.

The lessons in this edition include opportunities to use features such as multicamera editing, keying, dynamic trimming, color correction, tapeless media, and audio and video effects. You'll also learn how to create files for the Internet and mobile devices with Adobe Media Encoder. Adobe Premiere Pro CC is available for both Windows and Mac OS.

# Prerequisites

Before beginning to use *Adobe Premiere Pro CC Classroom in a Book*\*, make sure your system is set up correctly and that you've installed the required software and hardware. You can view updated system requirements by visiting http://www.adobe.com/products/premiere/tech-specs.html.

You should have a working knowledge of your computer and operating system. You should know how to use the mouse and standard menus and commands and also how to open, save, and close files. If you need to review these techniques, see the printed or online documentation included with your Windows or Mac OS system.

# **Installing Adobe Premiere Pro CC**

You must purchase an Adobe Creative Cloud subscription separately from this book. For complete system requirements and complete instructions on installing the software, visit www.adobe.com/support. You can purchase Adobe Creative Cloud by visiting www.adobe.com/products/creativecloud. Follow the onscreen instructions. You may also want to install Photoshop, After Effects, Audition, Prelude, Speedgrade, Encore, and Adobe Media Encoder which are included with Adobe Creative Cloud for some of the extra exercises in the book.

# **Optimizing performance**

Editing video is memory- and processor-intensive work for a computer. A fast processor and a lot of memory will make your editing experience much faster and more efficient; 4 GB of memory is the minimum, and 8 GB or more is better for high-definition (HD) media. Adobe Premiere Pro CC takes advantage of multicore processors on Windows and Macintosh systems.

A dedicated 7200 RPM or faster hard drive is recommended for high-definition video (HD) media. A RAID 0 striped disk array or SCSI disk subsystem is strongly recommended for HD. Performance will be significantly affected if you attempt to store media files and program files on the same hard drive. Be sure to keep your media files on a second disk if at all possible.

The Mercury Playback Engine in Adobe Premiere Pro can operate in softwareonly mode or GPU acceleration mode. The GPU acceleration mode provides significant performance improvement. The GPU acceleration is possible with select video cards. You can find a list of these video cards on the Adobe website at http://www.adobe.com/products/premiere/tech-specs.html.

# Copying the lesson files

The lessons in *Adobe Premiere Pro CC Classroom in a Book*<sup>\*</sup> use specific source files, such as video clips, audio files, and image files created in Adobe Photoshop CC and Adobe Illustrator CC. To complete the lessons in this book, you must copy all the files from the *Adobe Premiere Pro CC Classroom in a Book*<sup>\*</sup> DVD (inside the back cover of this book or available from the link that appears on the last pages of the ebook)

to your hard drive. You will need about 8 GB of storage space in addition to the 4 GB you need to install Adobe Premiere Pro CC.

Although each lesson stands alone, some lessons use files from other lessons, so you'll need to keep the entire collection of lesson assets on your hard drive as you work through the book.

Here's how to copy those assets from the DVD to your hard drive:

- 1 Open the *Adobe Premiere Pro CC Classroom in a Book*<sup>®</sup> DVD in My Computer or Windows Explorer (Windows) or in Finder (Mac OS).
- 2 Right-click the folder called Lessons, and choose Copy.
- **3** Navigate to the location you set to store your Adobe Premiere Pro CC projects.

The default location is your computer's Desktop.

4 Right-click and choose Paste.

Following these steps will copy all the lesson assets to your local folder. This process may take a few minutes to complete, depending on the speed of your hardware.

If you are accessing the files from the ebook version of this book, follow the directions in the last pages of the ebook.

# **Relinking the lesson files**

It is possible that the file path to the lesson files may need to be updated. If you open an Adobe Premiere Pro project and it cannot find a media file, the Link Media dialog may open and ask you to relink offline files. If this happens, you will need to navigate to one of the offline files in order to reconnect. Once you've reconnected one file in the project, the rest should reconnect.

Click the Locate button and use the browser to locate an offline clip. You can navigate to the same location where you copied the files you copied from the DVD. The path should be Desktop > Lessons > Assets. You may need to look in some of the included folders to find the media file (especially if it involves tapeless media). You can also navigate to the Lessons folder and click the Search button to have Adobe Premiere Pro search for the file.

When you locate a file, just select it and click the OK button.

# How to use these lessons

Each lesson in this book provides step-by-step instructions for creating one or more specific elements of a real-world project. The lessons stand alone, but most of them build on previous lessons in terms of concepts and skills. So, the best way to learn from this book is to proceed through the lessons in sequential order.

The organization of the lessons is workflow-oriented rather than feature-oriented, and the book uses a real-world approach. The lessons follow the typical sequential steps video editors use to complete a project, starting with acquiring video, laying down a cuts-only sequence, adding effects, sweetening the audio track, and ultimately exporting the project.

# How to access updates to this book

Purchasing this book gives you access to electronic book updates as they are made available covering new features that Adobe releases for Creative Cloud customers. For access, follow these steps:

- 1 On a Mac or PC, go to www.peachpit.com/redeem.
- 2 Enter the code C4C1E8543CAA.
- 3 If you do not have a Peachpit.com account, you will be prompted to create one.
- **4** The downloadable files will be listed under Lesson & Update Files tab on your Account page.
- 5 Click the file links to download them to your computer.

# **Additional resources**

Adobe Premiere Pro CC Classroom in a Book<sup>\*</sup> is not meant to replace documentation that comes with the program or to be a comprehensive reference for every feature. Only the commands and options used in the lessons are explained in this book. For comprehensive information about program features and tutorials, refer to these resources:

Adobe Premiere Pro Help and Support: www.adobe.com/support is where you can find and browse Help and Support content on Adobe.com.

Adobe Creative Cloud Learning: For inspiration, key techniques, cross-product workflows, and updates on new features, go to the Creative Cloud Learn page at https://helpx.adobe.com/creative-cloud/tutorials.html. Available only to paid Creative Cloud subscribers.

Adobe Forums: http://forums.adobe.com lets you tap into peer-to-peer discussions and questions and answers on Adobe products.

Adobe TV: http://tv.adobe.com is an online video resource for expert instruction and inspiration about Adobe products, including a How To channel to get you started with your product.

**Resources for educators:** www.adobe.com/education and http://edex.adobe.com offer a treasure trove of information for instructors who teach classes on Adobe software. Find solutions for education at all levels, including free curricula that use an integrated approach to teaching Adobe software and can be used to prepare for the Adobe Certified Associate exams.

Also check out these useful links:

Adobe Marketplace & Exchange: www.adobe.com/cfusion/exchange is a central resource for finding tools, services, extensions, code samples, and more to supplement and extend your Adobe products.

Adobe Premiere Pro CC product home page: www.adobe.com/products/premiere has more information about the product.

Adobe Labs: http://labs.adobe.com gives you access to early builds of cuttingedge technology, as well as forums where you can interact with both the Adobe development teams building that technology and other like-minded members of the community.

# Adobe certification

The Adobe training and certification programs are designed to help Adobe customers improve and promote their product-proficiency skills. There are four levels of certification:

- Adobe Certified Associate (ACA)
- Adobe Certified Expert (ACE)
- Adobe Certified Instructor (ACI)
- Adobe Authorized Training Center (AATC)

The Adobe Certified Associate (ACA) credential certifies that individuals have the entry-level skills to plan, design, build, and maintain effective communications using different forms of digital media.

The Adobe Certified Expert program is a way for expert users to upgrade their credentials. You can use Adobe certification as a catalyst for getting a raise, finding a job, or promoting your expertise.

If you are an ACE-level instructor, the Adobe Certified Instructor program takes your skills to the next level and gives you access to a wide range of Adobe resources.

Adobe Authorized Training Centers offer instructor-led courses and training on Adobe products, employing only Adobe Certified Instructors. A directory of AATCs is available at *http://partners.adobe.com*.

For information on the Adobe Certified programs, visit *www.adobe.com/support/ certification/main.html*.

# **4** ORGANIZING MEDIA

# Lesson overview

In this lesson, you'll learn about the following:

- Using the Project panel
- Staying organized with bins
- Adding metadata to your clips
- Using essential playback controls
- Interpreting footage
- Making changes to your clips

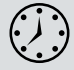

This lesson will take approximately 50 minutes.

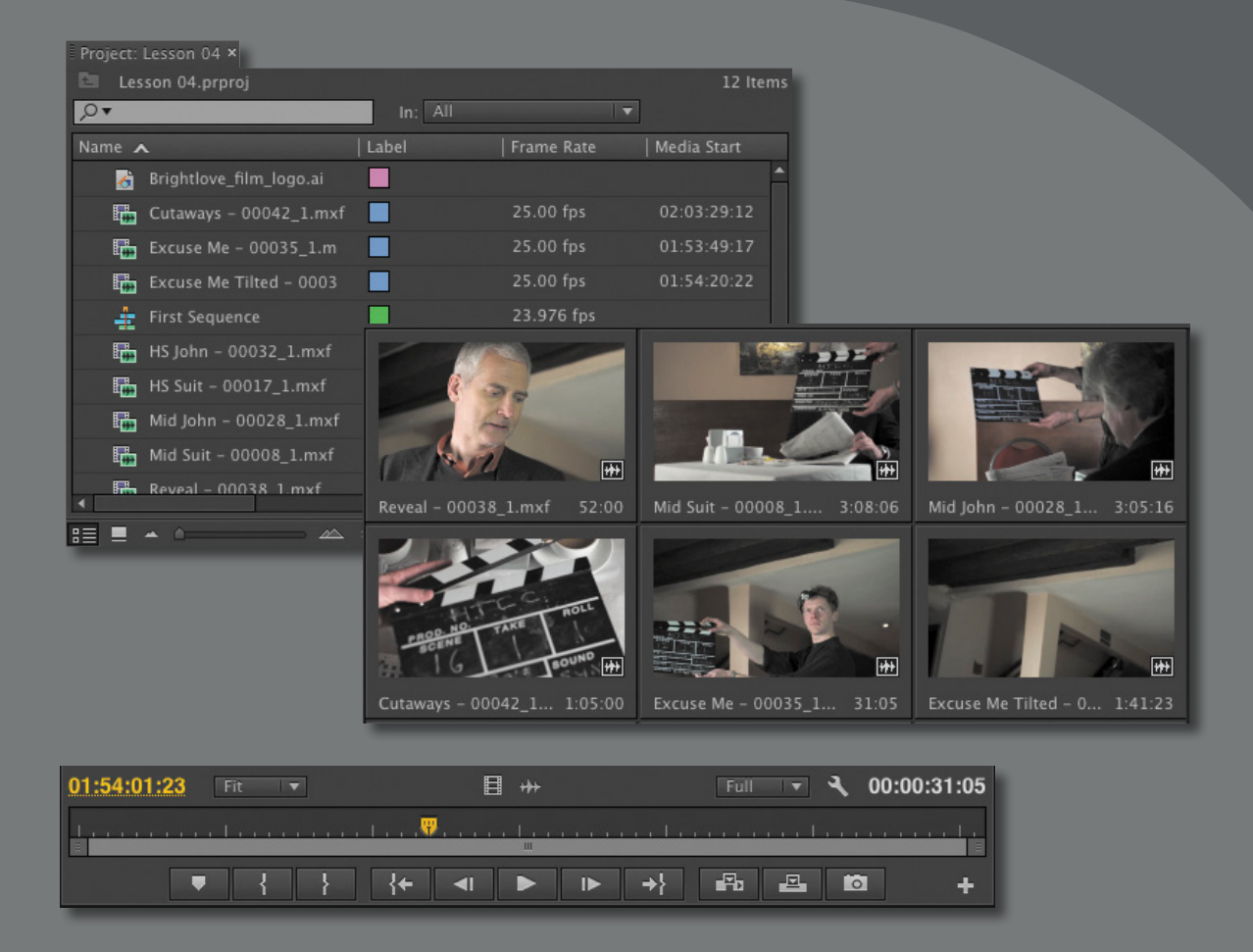

Once you have some video and sound assets in your project, you'll want to get on with looking through your footage and adding clips to a sequence. Before you do, it's well worth spending a little time organizing the assets you have. Doing so can save you hours of hunting for things later.

# **Getting started**

When you have lots of clips in your project, imported from several different media types, it can be a challenge to stay on top of everything and always find that magic shot when you need it.

In this lesson, you'll learn how to organize your clips using the Project panel, which is the heart of your project. You'll create special folders, called *bins*, to divide your clips into categories. You'll also learn about adding important metadata and labels to your clips.

You'll begin by getting to know the Project panel and organizing your clips.

Before you begin, make sure you're using the default Editing workspace.

- 1 Click Window > Workspace > Editing.
- 2 Click Window > Workspace > Reset Current Workspace.
- 3 Click Yes in the Reset Workspace dialog.

For this lesson, you'll use the project file you used in Lesson 3.

- **4** Continue to work with the project file from the previous lesson, or open it from your hard drive. If you do not have the previous lesson file, you can open the file Lesson 04.prproj from the Lesson 04 folder.
- **5** Choose File > Save As.
- 6 Rename the file *Lesson 04.prproj*.
- 7 Choose a preferred location on your hard drive, and click Save to save the project.

# The Project panel

Anything you import into your Adobe Premiere Pro CC project will appear in the Project panel. As well as giving you excellent tools for browsing your clips and working with their metadata, the Project panel has special folders, called *bins*, that you can use to organize everything.

No matter how you import your clips, everything that appears in a sequence must appear in the Project panel. If you delete a clip in the Project panel that is already used in a sequence, the clip will automatically be removed from the sequence. Don't worry, though, because Adobe Premiere Pro will warn you if you do this.

|                      | Project:  | Lesson 04 ×     |             |            |                 |
|----------------------|-----------|-----------------|-------------|------------|-----------------|
| Filter hin content - | 🛅 Les     | son 04.prproj   |             |            | 12 Items        |
|                      | P.        |                 |             |            | ▼               |
| Headings =           | Name 🖍    | <b>`</b>        | Label       | Frame Rate | e   Media Start |
|                      | 8         | Brightlove_film | n_logo.ai   |            | <b>^</b>        |
|                      | E         | Cutaways - 00   | 042_1.mxf 📃 | 25.00 fps  | 02:03:29:12     |
|                      | E 🙀       | Excuse Me – 0   | 0035_1.m 📄  | 25.00 fps  | 01:53:49:17     |
|                      | E 🛻       | Excuse Me Tilt  | ed – 0003 📃 | 25.00 fps  | 01:54:20:22     |
| Sequence =           |           | First Sequence  |             | 23.976 fp: | 5               |
|                      | E         | HS John – 000   | 32_1.mxf 📃  | 25.00 fps  | 01:46:22:12     |
| Clip -               |           | HS Suit – 0001  | 17_1.mxf 📃  | 25.00 fps  | 01:26:21:07     |
|                      | E         | Mid John – 00   | 028_1.mxf 📃 | 25.00 fps  | 01:39:22:21     |
|                      | E         | Mid Suit – 000  | 08_1.mxf    | 25.00 fps  | 01:15:20:09     |
|                      | 4         | Reveal – 0003   | 8 1.mxf 📃   | 25.00 fps  | 01:56:33:12     |
| List view -          |           | <u> </u>        |             |            |                 |
|                      | lcon view | Zoom            | Sort icon   | S          | Find New bin    |

As well as acting as the repository for all of your clips, the Project panel gives you important options for interpreting media. All of your footage will have a frame rate and pixel aspect ratio, for example, and you may want to change these settings for creative reasons. You could, for example, interpret 60fps video as 30fps to achieve a slow-motion effect. You might also receive a video file that has the wrong pixel aspect ratio setting.

Adobe Premiere Pro uses metadata associated with footage to know how to play it back. If you want to change the clip metadata, you can do so in the Project panel.

# **Customizing the Project panel**

It's quite likely that you will want to resize the Project panel from time to time. You'll be alternating between looking at your clips as a list or as thumbnails, and sometimes it's quicker to resize the panel than scroll over to see more information.

The default Editing workspace is designed to keep the interface as clean as possible so you can focus on your creative work rather than the buttons. Part of the Project panel that's hidden from view, called the Preview Area, gives additional information about your clips.

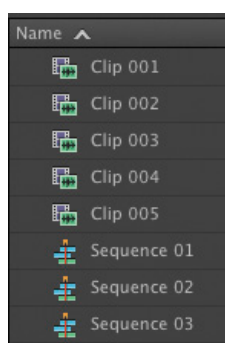

► Tip: There's a very quick way to toggle between seeing the Project panel in a frame and seeing it full-screen. Just hover your mouse cursor over the panel and press the `(grave) key. You can do this with any panel in Adobe Premiere Pro. Let's take a look at it:

- 1 Click the panel menu for the Project panel.
- **2** Choose Preview Area.

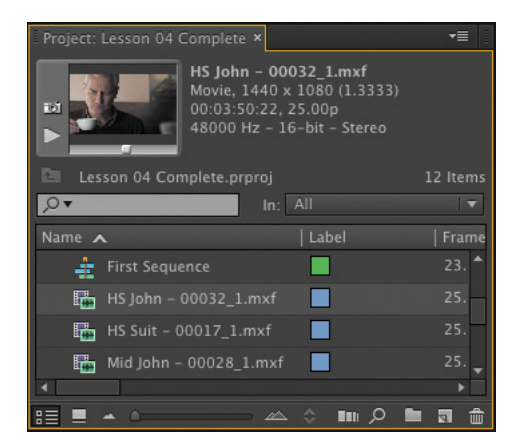

• Note: Be sure to follow the instructions in the "Getting started" section that begins this lesson. The Preview Area shows you several kinds of useful information about a clip when you select it in the Project panel, including the frame size, pixel aspect ratio, and duration.

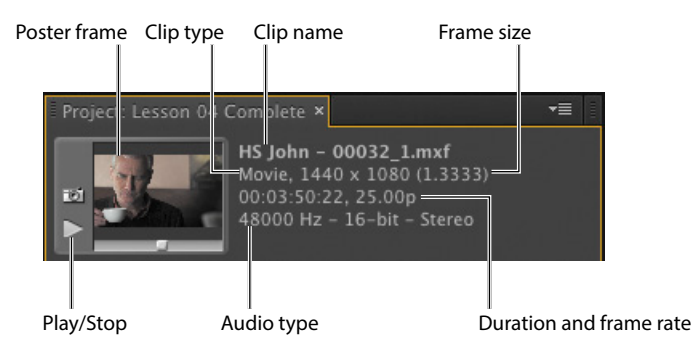

If it is not already selected, click the List View button 📰 at the bottom-left corner of the Project panel. In this view, a lot of information is available about each clip in the Project panel, but you need to scroll horizontally to see it.

The Preview Area gives you a mix of information about clips when you need it.

- **3** Click the panel menu for the Project panel.
- 4 Choose Preview Area to hide it.

# Finding assets in the Project panel

Working with clips is a little like working with pieces of paper at your desk. If you have just one or two clips, it's easy. Once you have one or two hundred, you need a system!

One way you can help make things smoother during the edit is to take a little time to organize your clips at the very beginning. If you can name your clips during capture or after importing them, it can help enormously. Even if you don't give each individual clip its own name during capture from tape, you can give a name to each type of shot and let Adobe Premiere Pro add 01, 02, 03, and so on (see Lesson 3, "Importing Media").

- 1 Click the Name heading at the top of the Project panel. The items in the Project panel are displayed in alphabetical order or reverse alphabetical order when you click the Name heading again.
- **2** Scroll to the right until you can see the Media Duration heading in the Project panel. This shows the total duration of each clip's media file.

**•** Note: When you scroll to the right in the Project panel, Adobe Premiere Pro always maintains the clip names on the left so you know which clips you're seeing information about.

3 Click the Media Duration heading. Adobe Premiere Pro displays the clips in order of media duration. Notice the direction arrow on the Media Duration heading. When you click the heading, the direction arrow toggles between showing clips in duration order or reverse duration order.

Media Duration 🔨 Media Duration 🗸

If you're looking for lots of clips with particular features—such as a duration or a frame size—it can be helpful to change the order in which the headings are displayed.

4 Drag the Media Duration heading to the left until you see a blue divider between the Label heading and the Name heading. When you release the mouse button, the Media Duration heading will be repositioned right next to the Name heading.

Label | Frame Rate | Media Start | Media End | Media Duration 🔨

The blue divider shows where you will drop the heading.

**Tip:** You can scroll the Project panel view up and down using the scroll wheel on your mouse.

Name 🗸

• Note: You may need to drag to expand the width of a column to see its arrow.

• Note: Graphic and photo files like Photoshop PSD, JPEG, or Illustrator AI files import with the duration you set in Preferences > General > Still Image Default Duration.

#### Filter bin content

Adobe Premiere Pro has built-in search tools to help you find your media. Even if you are using the rather non-descriptive original clip names taken from a file-based camera, you can search for things like a frame size or a file type.

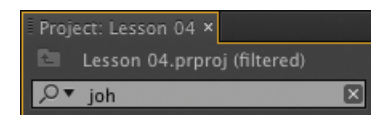

At the top of the Project panel, you can type in the Filter Bin Content box to display only clips that match the text you enter. This is a very quick and easy way of locating a clip if you remember what it is called. Clips that don't match the text you enter are hidden and clips that do are revealed, even if they are inside a bin.

1 Click in the Filter Bin Content box, and type the letters joh.

Adobe Premiere Pro displays only the clips with the letters "joh" in the name or in the metadata. Notice that the name of the project is displayed above the text entry box, along with "(filtered)."

- 2 Click the X on the right of the Filter Bin Content box to clear your filter.
- **3** Type the letters **psd** in the box.

Adobe Premiere Pro displays only clips that have the letters "psd" in their name or metadata, along with all the project bins. In this case, it's the Theft Unexpected title you imported earlier as both a flattened and a layered image. Using the Filter Bin Content box in this way, you can look for particular types of files.

To the left of the text entry box, there's a button menu that displays a list of recent entries, along with the number of clips that match the search criteria.

| , <b>P</b> ▼ joh | ×       |
|------------------|---------|
| JOHN             | 6 clips |
| JoHN             | 6 clips |
| John             | 6 clips |

n: All • All Visible Text Transcript To the right of the Filter Bin Content box,

there's an In menu where you can specify whether Adobe Premiere Pro should search for clips based on all of the available metadata, just the metadata displayed currently (see "Working with bins" later in this lesson), or words taken from scripts (see "Organizing media with content analysis" later in this lesson).

Usually, it isn't necessary to choose anything in this menu, because the filtering works when using the All option if you type selections carefully. Be sure to click the X on the right of the Filter Bin Content box to clear your filter.

• **Note:** The folders you create inside the Project panel are called bins. This is a term taken from film editing. The Project panel itself is effectively a bin, since you can contain clips inside it. It functions exactly like any other bin and is referred to as one.

#### Find

Adobe Premiere Pro also has an advanced Find option. To learn about it, let's import a couple of extra clips.

- 1 Using any of the methods described in Lesson 3, import these items:
  - Seattle\_Skyline.mov from the Assets/Video and Audio Files/General Views folder.
  - Under Basket.MOV from the Assets/Video and Audio Files/Basketball folder.
- 2 At the bottom of the Project panel, click the Find button 🔎. Adobe Premiere Pro displays the Find panel, which has more advanced options for locating your clips.

| Column:        |            | Find What:    |  |
|----------------|------------|---------------|--|
| Name           | ▼ Contains | <b>▼</b> John |  |
| Name           |            | <b>•</b>      |  |
|                |            |               |  |
| Case Sensitive |            |               |  |

There are two sets of searches you can perform at the same time with the Adobe Premiere Pro Find panel. You can choose to display clips that match both search criteria or either search criterion. For example, you could do *either of the following:* 

- Search for a clip with the words **dog** AND **boat** in its name.
- Search for a clip with the word **dog** OR **boat** in its name.

Then choose from the following options:

- **Column:** Selects from the available headings in the Project panel. When you click Find, Adobe Premiere Pro will search using only the heading you select.
- **Operator:** Gives you a set of standard search options. Use this menu to choose whether you want to find a clip that contains, matches exactly, begins with, or ends with whatever you search for.
- **Match:** Choose All to find a clip with both your first and second search text. Choose Any to find a clip with either your first or your second search text.
- **Case Sensitive:** Tells Adobe Premiere Pro whether you want your search to exactly match the upper- and lowercase letters you enter.
- Find What: Type your search text here. You can add up to two sets of search text.

When you click Find, Adobe Premiere Pro highlights a clip that matches your search criteria. Click Find again, and Adobe Premiere Pro highlights the next clip that matches your search criteria. Click Done to exit the Find dialog box.

# Working with bins

Bins have the same icon as a folder on your hard drive and work in almost exactly the same way. They allow you to store your clips in a more organized way, by dividing them into different groups.

Just like folders on your hard drive, you can have multiple bins inside other bins, creating a folder structure as comprehensive as your project requires.

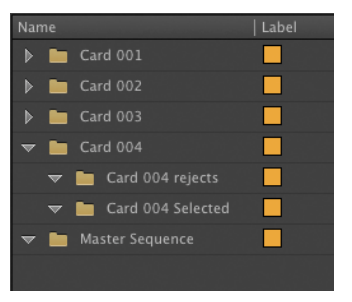

There's one very important difference between

bins and folders on your hard drive: Bins exist only inside your Adobe Premiere Pro project file. You won't see individual project bins anywhere on your hard drive.

# **Creating bins**

Let's create a bin.

1 Click the New Bin button 🔲 at the bottom of the Project panel.

Adobe Premiere Pro creates a new bin and automatically highlights the name, ready for you to rename it. It's a good idea to get into the habit of naming bins when you create them.

- 2 We have some clips from a film, so let's give them a bin. Name the bin *Theft Unexpected*.
- **3** You can also create a bin using the File menu. Choose File > New > Bin.
- 4 Name this bin *PSD Files*.
- **5** You can also make a new bin by right-clicking a blank area in the Project panel and choosing New Bin. Try this now.
- 6 Name the new bin *Illustrator Files*.

One of the quickest and easiest ways to create a new bin for clips you already have in your project is to drag and drop the clips onto the New Bin button at the bottom of the Project panel.

- 7 Drag and drop the clip Seattle\_Skyline.mov onto the New Bin button.
- 8 Name the newly created bin *City Views*.
- 9 Press the keyboard shortcut Control+/ (Windows) or Command+/ (Mac OS) to make a new bin.
- 10 Name the bin Sequences.

If your Project panel is set to List view, bins are displayed in name order among the clips.

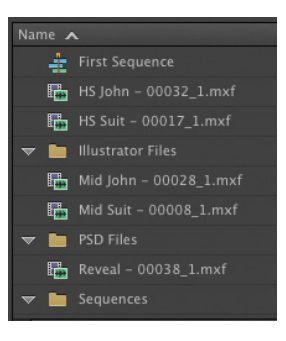

• Note: It can be quite difficult to find a blank part of the Project panel to click when it is full of clips. Try clicking just to the left of the icons, inside the panel.

• Note: When you import an Adobe Photoshop file with multiple layers and choose to import as a sequence, Adobe Premiere Pro automatically creates a bin for the individual layers and their sequence.

# Managing media in bins

Now that we have some bins, let's put them to use. As you move clips into bins, use the disclosure triangles to hide their contents and tidy up the view.

- 1 Drag the clip Brightlove\_film\_logo.ai into the Illustrator Files bin.
- 2 Drag Theft\_Unexpected.psd into the PSD Files bin.
- **3** Drag the Theft\_Unexpected\_Layered bin (created automatically when you imported the layered PSD file) into the PSD Files bin. Bins inside bins work just like folders inside folders.
- **4** Drag the clip Under Basket.MOV into the City Views bin. You might need to resize the panel or switch it to full-screen to see both the clip and the bin.
- **5** Drag the sequence First Sequence into the Sequences bin.
- 6 Put all of the remaining clips inside the Theft Unexpected bin.

You should now have a nicely organized Project panel, with each kind of clip in its own bin.

Notice that you can also copy and paste clips to make extra copies if this suits your organizational system. You have a Photoshop document that might be useful for the Theft Unexpected content. Let's make an extra copy.

- 7 Click the disclosure triangle for the PSD Files bin to display the contents.
- 8 Right-click the Theft\_Unexpected.psd clip, and choose Copy.
- 9 Click the disclosure triangle for the Theft Unexpected bin to display the contents.
- 10 Right-click the Theft Unexpected bin, and choose Paste.

Adobe Premiere Pro places a copy of the clip in the Theft Unexpected bin.

# **Finding your media**

If you're not sure where your media is on your hard drive, right-click the clip in the Project panel and choose Reveal in Explorer (Windows) or Reveal in Finder (Mac OS).

Adobe Premiere Pro will open the folder on your hard drive that contains the media file and highlight it. This can be very useful if you are working with media files stored on multiple hard drives or if you have renamed your clips in Adobe Premiere Pro.

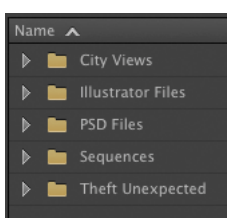

► Tip: You can make Shift-click and Controlclick (Windows) or Command-click (Mac OS) selections in the Project panel, just as you can with files in your hard drive.

• Note: When you make copies of clips, you are not making copies of the media files they are linked to. You can make as many copies as you like of a clip inside your Adobe Premiere Pro project. Those copies will all link to the same original media file.

# **Changing bin views**

Though there is a distinction between the Project panel and bins, they have the same controls and viewing options. For all intents and purposes, you can treat the Project panel as a bin.

Bins have two views. You choose between them by clicking the List View or Icon View button at the bottom left of the Project panel.

- List view: Displays your clips and bins as a list, with a significant amount of metadata displayed. You can scroll through the metadata, and use it to sort clips by clicking on column headers.
- **Icon view:** Displays your clips and bins as thumbnails you can rearrange and play back.

The Project panel has a Zoom control, which changes the size of the clip icons or thumbnails.

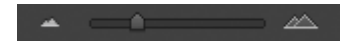

- 1 Double-click the Theft Unexpected bin to open it in its own panel.
- **2** Click the Icon View button on the Theft Unexpected bin to display thumbnails for the clips.
- **3** Try adjusting the Zoom control.

Adobe Premiere Pro can display very large thumbnails to make browsing and selecting your clips easy.

You can also apply various kinds of sorting to clip thumbnails in Icon view by clicking the Sort Icons 🔷 menu.

- **4** Switch the view to List view.
- **5** Try adjusting the Zoom control for the bin.

When you're in List view, it doesn't make that much sense to zoom, unless you turn on the display of thumbnails in this view.

6 Click the panel menu, and choose Thumbnails.

Adobe Premiere Pro now displays thumbnails in List view, as well as in Icon view.

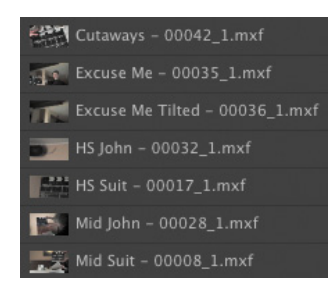

**7** Try adjusting the Zoom control.

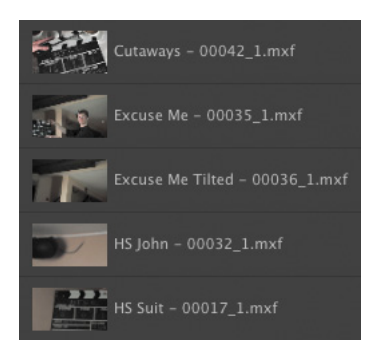

The clip thumbnails show the first frame of the media. In some cases, this is not particularly useful. Look at the clip HS Suit, for example. The thumbnail shows a clapper board, but it would be useful to see the character.

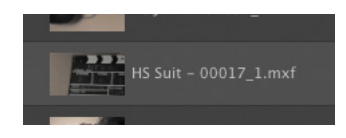

- 8 Click the panel menu, and choose Preview Area.
- **9** Select the clip HS Suit so that information about it is displayed in the Preview Area.
- **10** The Thumbnail Viewer in the Preview Area allows you to play your clip, drag through it, and set a new poster frame. Drag through the clip using the Thumbnail Viewer until you see the character.
- 11 Click the Poster Frame button on the Thumbnail Viewer.

Adobe Premiere Pro shows your newly selected frame as the thumbnail for this clip.

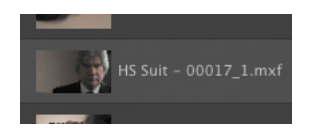

**12** Use the panel menu to turn off thumbnails in List view and to hide the Preview Area.

# **Assigning labels**

• Note: You can change the label color for multiple clips by choosing them first. Every item in the Project panel has a label color. In List view, the Label heading shows the label color for every clip. When you add your clips to a sequence, they will appear in the Timeline panel with this color.

Let's change the color for the title so that it matches the other clips in this bin.

- 1 Right-click Theft\_Unexpected.psd and choose Label > Iris.
- 2 Make sure the floating Theft Unexpected bin is active by clicking once somewhere inside the panel.
- **3** Press Control+A (Windows) or Command+A (Mac OS) to select every clip in the bin.
- 4 You can change label colors for multiple clips in a single step. Right-click any of the clips in the bin, and choose Label > Forest.

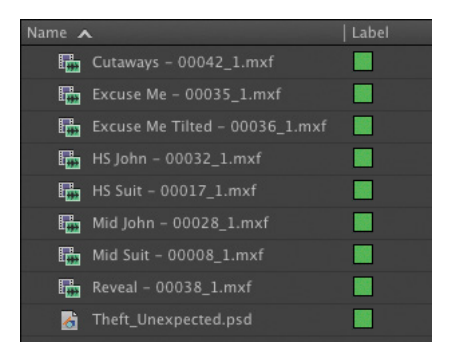

5 Change the Theft Unexpected video clips back to Iris, and the Theft\_ Unexpected.psd clip back to Lavender (be sure to change both copies). If you have these clips visible in two bin panels, you'll see them update in both views.

# Changing the available label colors

Eight available colors can be assigned as labels to items in your project. There are also eight types of items that label colors can be assigned to, and this means there aren't any spare label colors.

If you choose Edit > Preferences > Label Colors (Windows) or Premiere Pro > Preferences > Label Colors (Mac OS), you can see the list of colors, each with a color swatch you can click to change the color to something else.

If you select Label Defaults in the preferences, you can choose different default labels for each kind of item in your project.

#### **Changing names**

Because clips in your project are separate from the media files they link to, you can rename items inside Adobe Premiere Pro, and the names of your original media files on the hard drive are left untouched. This makes renaming clips safe to do!

- 1 Right-click either instance of the clip Theft\_Unexpected.psd, and choose Rename.
- 2 Change the name to *TU Title BW*.
- **3** Right-click the newly renamed clip, TU Title BW, and choose Reveal in Explorer (Windows) or Reveal in Finder (Mac OS).

Notice that the original filename has not changed. It's helpful to be clear about the relationship between your original media files and the clips inside Adobe Premiere Pro, because it explains much of the way Adobe Premiere Pro works.

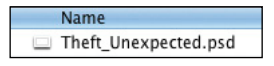

• Note: When you change the name of a clip in Adobe Premiere Pro, the new name is stored in the project file. Two project files could easily have different names representing the same clip.

# **Customizing bins**

Adobe Premiere Pro displays certain types of information in the Project panel by default. You can easily add or remove headings. Depending on the clips you have and the types of metadata you are working with, you might want to display or hide different kinds of information.

- 1 If it's not open already, open the Theft Unexpected bin.
- 2 Click the panel menu, and choose Metadata Display.

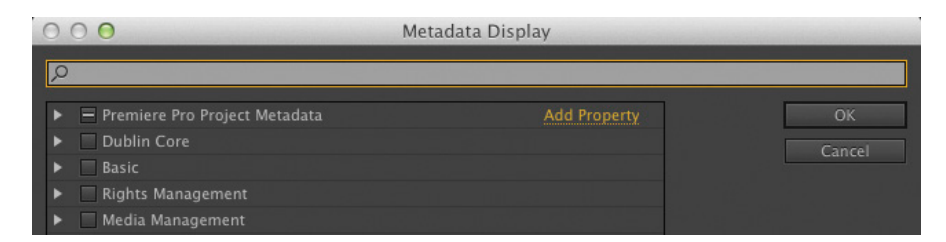

The Metadata Display panel allows you to choose any kind of metadata to use as a heading in the List view of the Project panel (and any bins). All you have to do is select the check box for the kind of information you would like to be included.

- **3** Click the disclosure triangle for Premiere Pro Project Metadata to show those options.
- 4 Select the Media Type check box.
- 5 Click OK.

You'll notice that Media Type is now added as a heading for the Theft Unexpected bin but not for any other bins. To make this kind of change to every bin in one step, use the panel menu on the Project panel, rather than on an individual bin.

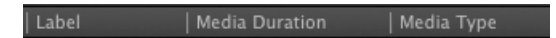

Some of the headings are for information only, while others can be edited directly. The Scene heading, for example, allows you to add a scene number for each clip.

Notice that if you enter a number for a scene and then press the Enter key, Adobe Premiere Pro activates the next scene box. This way, you can use the keyboard to quickly enter information about each clip, jumping from one box to the next.

| Status | Scene |
|--------|-------|
| Online |       |
| Online |       |
| Online |       |
| Online | 1     |

The Scene heading is a special one. It gives you

information about what the scene clips are intended for; it also gives Adobe Premiere Pro information about which scene from an original script should be used for automatic analysis of the audio (see "Organizing media with content analysis" later in this lesson).

# **Adobe Story**

Adobe Story is a script-writing application that automates the process of correctly formatting scripts and integrates into your editing workflow with Adobe Premiere Pro.

As well as giving you tools for script writing, Adobe Story supports collaboration with other writers, automatic versioning, and tagging scripts with metadata for preproduction planning, and it can generate script reports and schedules to help you prepare for production.

# Having multiple bins open at once

When you double-click a bin, by default Adobe Premiere Pro opens the bin in a floating panel. Every bin panel behaves in the same way, with the same options, buttons, and settings.

If you have room on your computer monitor, you can have as many bins open as you like.

Bins are like any other kind of panel in that you can drag them to any part of the interface, resize them, combine them with other panels, and toggle them between full-screen and frame display using the ` (grave) key.

Bins open in their own panel when you double-click them because of the default preferences, which you can change to suit your editing style.

Choose Edit > Preferences > General (Windows) or Premiere Pro > Preferences > General (Mac OS) to change the options.

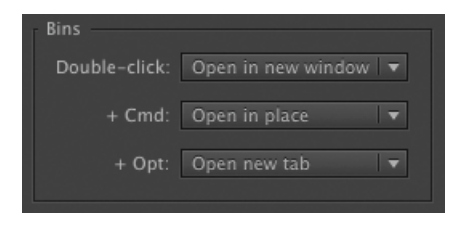

Each of the options lets you choose what will happen when you double-click, double-click with the Control (Windows) or Command (Mac OS) key, or double-click with the Alt (Windows) or Option (Mac OS) key.

# Organizing media with content analysis

Increasingly, metadata is used to help you stay organized and share information about your clips. The challenge with metadata is in finding efficient ways to create it and add it to your clips.

To make this process much easier, Adobe Premiere Pro can analyze your media and automatically create metadata based on the content. The words that are spoken can be added as time-based text, and clips with faces can be marked as such to make it easier to identify useful shots.

# Using the Adobe Story panel

The Speech to Text function listens to the words spoken in your footage and creates text associated with your clips. The text is linked in time to when the words are spoken, so you can easily locate the part of a clip you want.

The accuracy of the analysis depends on several factors. You can help Adobe Premiere Pro correctly identify the words that are spoken by associating a script or transcript with your clips.

The Adobe Story panel gives you access to your Adobe Story scripts, and allows you to drag and drop scenes onto clips. These are used to improve the accuracy of speech analysis.

Access the Adobe Story panel in the Window menu, log in, and you'll have access to your existing scripts.

| Login to your Story Account |  |
|-----------------------------|--|
| Adobe ID:                   |  |
| Password:                   |  |
| St Find out more on Story   |  |

Dragging scenes from the Adobe Story panel is one method of associating text with clips. Another method is to browse for a text file on your local storage drive.

# Speech analysis

To initiate the Speech to Text function, do the following:

- 1 Import the video file Mid John 00028.mp4 from the Lesson 04 folder.
- **2** Scroll along in the Project panel until you can see the Scene heading. If necessary, add the scene number 1 for the new Mid John clip.

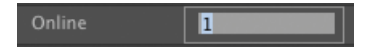

**3** Double-click the new Mid John clip. If the Theft Unexpected bin obscures the Source Monitor, you can close the bin by clicking on the X on the bin's panel tab.

Adobe Premiere Pro displays the clip in the Source Monitor.

4 Click the tab for the Metadata panel to display it. In the default Editing workspace, you'll find that the Metadata panel shares a frame with the Source Monitor. If it isn't there, click the Window menu and choose Metadata.

• Note: There's a zip file in that folder with an original copy of the video clip, so you can try this again if you'd like. Once you use the Adobe Premiere Pro Speech to Text feature, the original file has the additional metadata added, which will be available whenever you import it. The Metadata panel shows you many different kinds of metadata about clips in your project. To view the Metadata panel at the same time as the Source Monitor, drag it onto the Program Monitor using the tab. Then click the Source Monitor tab to bring it into view.

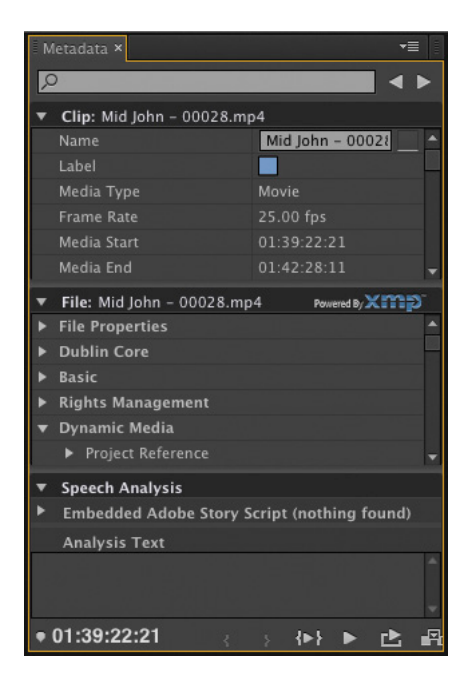

5 Click the Analyze button at the bottom right of the Metadata panel.

The Analyze Content panel gives you options for how the automatic analysis will take place. You simply need to decide whether you want Adobe Premiere Pro to detect faces, identify speech, or both, and then choose the language and the quality settings.

To improve the speech detection accuracy, we're going to attach a script file.

- 6 Click the Reference Script menu, and choose Add.
- 7 Browse to the Lesson 04 folder, and open Theft Unexpected.astx. Adobe Premiere Pro displays the Import Script dialog so you can confirm you have chosen the right script. Check the box to confirm that the script text exactly matches the recorded dialogue. This forces Adobe Premiere Pro to use only the words in the original script (useful for interview transcriptions). Click OK.
- 8 Select Identify Speakers in the Analyze Content panel.

This tells Adobe Premiere Pro to separate dialogue from different voices.

• Note: You may need to resize the panel to see the button.

► **Tip:** Adding a scene number for your clips helps Adobe Premiere Pro identify the part of the script that the dialogue relates to. **9** Leave all of the other settings at their defaults, and click OK.

Adobe Premiere Pro starts the Adobe Media Encoder, which conducts the analysis in the background. This allows you to carry on working in your project while the analysis happens. When the analysis is complete, a text description of the words spoken is displayed for the clip in the Metadata panel.

Adobe Media Encoder starts the analysis automatically and plays a completion sound when it has finished. You can set off multiple clips for analysis, and Adobe Media Encoder will automatically add them to a queue. You can quit Adobe Media Encoder when it has completed its tasks.

## **Face detection**

With so many clips in larger projects, anything that makes it easier to find the right shot helps. Turning on face detection when analyzing your clips provides an extra way of searching for content.

Now that you have analyzed the Mid John clip, try clicking the Recent Searches button for the Filter Bin Content box in the Project panel and choosing Find Faces. The Mid John clip will be displayed, even if you put it into a bin. Be sure to click the X on the right of the Filter Bin Content box to clear your filter.

# **Monitoring footage**

The greater part of video editing is invested in watching clips and making creative choices about them. It's important to feel really comfortable browsing media.

Adobe Premiere Pro has multiple ways of performing common tasks such as playing video clips. You can use the keyboard, click buttons with your mouse, or use an external device like a jog/shuttle control.

You can also use a feature called *hover scrub* to quickly and easily view the contents of your clips right in the bin.

- 1 Double-click the Theft Unexpected bin to open it.
- 2 Click the Icon View button at the bottom-left corner of the bin.
- 3 Drag your mouse, without clicking, across any of the images in the bin.

Adobe Premiere Pro displays the contents of the clip as you drag. The left edge of the thumbnail represents the beginning of the clip, and the right edge represents the end. In this way, the width of the thumbnail represents the whole clip.

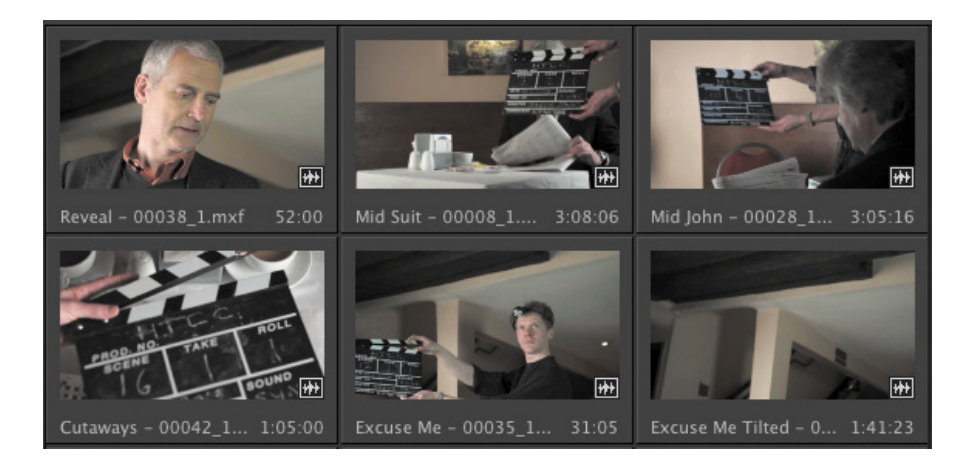

**4** Select a clip by clicking it once. Hover scrubbing is now turned off, and a mini scrollbar appears at the bottom of the thumbnail. Try dragging through the clip using the scrollbar.

Adobe Premiere Pro uses the J, K, and L keys on your keyboard to perform playback too, just like the Media Browser.

- J: Play backward
- K: Pause
- L: Play forward
- 5 Select a clip, and use the J, K, and L keys to play the thumbnail. Be sure to click the clip only once. If you double-click, it will open in the Source Monitor.

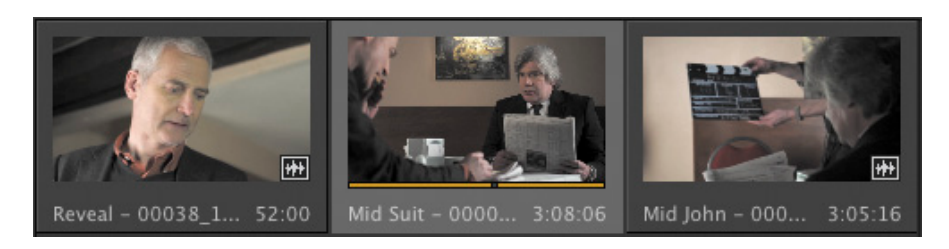

When you double-click a clip, not only is it displayed in the Source Monitor, but it's also added to a list of recent clips.

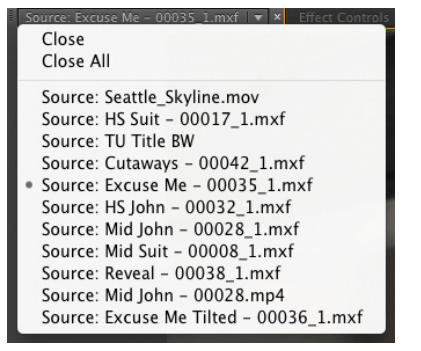

▶ Tip: If you press the J or L key multiple times, Adobe Premiere Pro will play the video clips at multiple speeds.

- 6 Double-click to open four or five clips from the Theft Unexpected bin.
- 7 Click the Recent Items menu, on the tab at the top of the Source Monitor, to browse between your recent clips.
- Click the Zoom menu at the bottom of the Source Monitor. 8 By default, this is set to Fit, which means Adobe Premiere Pro will display the whole frame, regardless of the original size. Change the setting to 100%.

These Theft Unexpected clips are high-resolution, and they are probably much bigger than your Source Monitor. You are likely to have scrollbars at the bottom and on the right of your Source Monitor now, so you can view different parts of the image.

The benefit of viewing with Zoom set to 100% is that you see every pixel of the original video, which is useful for checking the quality.

9 Set the Zoom menu back to Fit.

#### **Playback resolution**

If you have an older or slower processor, your computer may struggle to play back very high-quality video clips. To work with a wide variety of computer hardware configurations, from

powerful desktop workstations to lightweight portable laptops, Adobe Premiere Pro can lower the playback resolution to make playback smoother. You can switch the playback resolution as often as you like, using the Select Playback Resolution menu on the Source Monitor and Program Monitor.

#### Timecode information

At the bottom left of the Source Monitor, a timecode display shows the current position of the playhead in hours, minutes, seconds, and frames (00:00:00:00). Note that this is based on the original timecode for the clip, which might not begin at 0.

At the bottom right of the Source Monitor, a timecode display shows the total selected duration for your clip. Later, you'll be adding special marks to make a partial selection. For now, it shows the complete duration.

#### Safe margins

Old-style CRT monitors crop the edges of the picture to achieve a clean edge. If you are producing video for a CRT monitor, click the Settings (wrench icon) button at the bottom of the Source Monitor and choose Safe Margins. Adobe Premiere Pro displays white outlines over the image.

**Tip:** Notice that you have the option to close a single clip or close all clips, clearing the menu and the monitor. Some editors like to clear the menu and then open several clips that are part of a scene by selecting them all in the bin and dragging them into the Source Monitor together. They can then use the Recent Items menu to browse only the clips from this

short list.

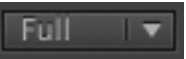

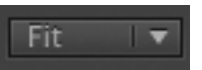

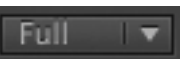

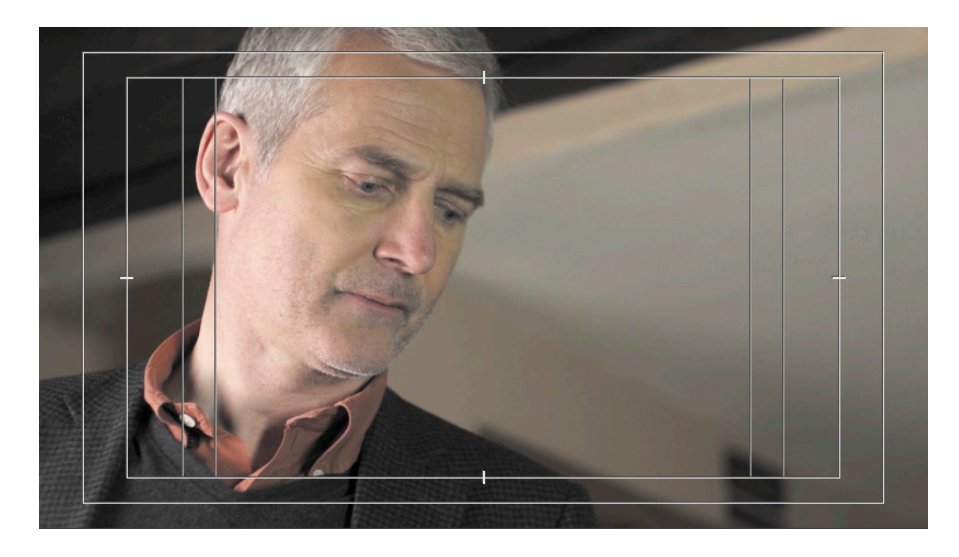

The outer box is the action-safe zone. Aim to keep important action inside this box so that when the picture is displayed, cropping does not hide what is going on.

The inner box is the title-safe zone. Keep titles and graphics inside this box so that even on a badly calibrated display, your audience will be able to read the words.

The inner vertical lines show the action-safe and title-safe zones when a 16:9 image is cropped on a 4:3 display.

Click the Settings button at the bottom of the Source Monitor and choose Safe Margins to turn them off.

# **Essential playback controls**

Let's look at the playback controls.

1 Double-click the shot Excuse Me in the Theft Unexpected bin to open it in the Source Monitor.

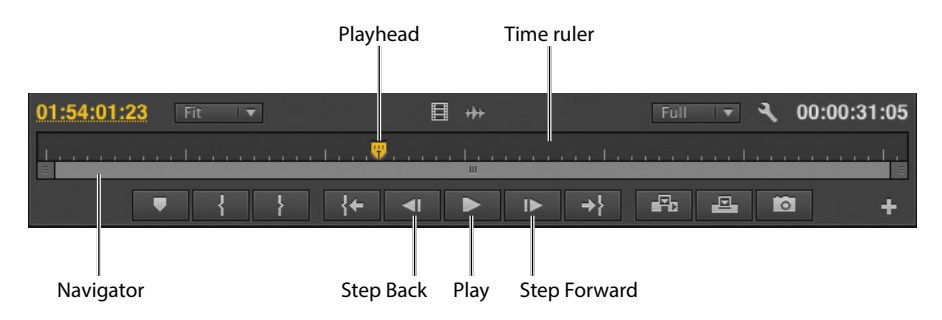

- **2** At the bottom of the Source Monitor, there's a yellow playhead marker. Drag it along the bottom of the panel to view different parts of the clip. You can also click wherever you want the playhead to go, and it will jump to wherever you click.
- **3** Below the clip navigation bar and the playhead, there is a scrollbar that doubles as a Zoom control. Drag one end of the scrollbar to zoom in on the clip navigator.

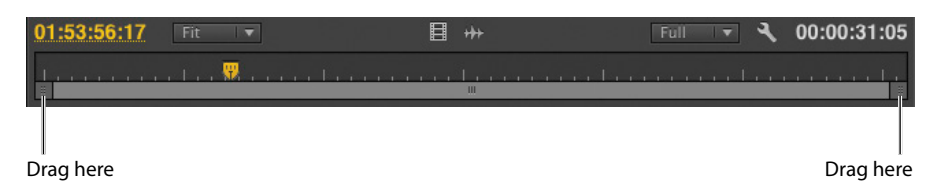

- 4 Click the Play button to play the clip. Click it again to stop playback. You can also use the spacebar to play and stop playback.
- **5** Click the Step Back and Step Forward buttons to move through the clip one frame at a time. You can also use the Left Arrow and Right Arrow keys on your keyboard.
- **6** Use the J, K, and L keys to play your clip.

# Customizing the monitors

To customize your monitors, click the Settings button 🔨 on the Source Monitor.

This menu gives you several different display options for your Source Monitor (the Program Monitor has a similar menu). You can choose to view waveforms and vector scopes to analyze your video.

For now, we just want to know how to get regular video onscreen. Make sure Composite Video is selected in this menu.

You can add or remove buttons at the bottom of the Source Monitor.

- Click the Button Editor button at the bottom right of the Source Monitor.
   A special set of buttons appears.
- 2 Drag the Loop button from the floating panel to the right of the Play button on the Source Monitor, and click OK.
- **3** Double-click the Excuse Me clip in the Theft Unexpected bin to open it in the Source Monitor if it isn't there already.
- 4 Click the Loop button to enable it, and then play the video using the spacebar or the Play button on the Source Monitor. Stop the playback when you've seen enough.

With Loop turned on, Adobe Premiere Pro continuously repeats playback.

# **Modifying clips**

Adobe Premiere Pro uses metadata associated with clips to know how to play them back. Occasionally, this metadata will be wrong, and you'll need to tell Adobe Premiere Pro how to interpret a clip.

You can change the interpretation of clips for one file or multiple files in a single step. To do so, just select the clips you want to change.

# Adjusting audio channels

Adobe Premiere Pro has advanced audio management features. You can create complex sound mixes and selectively target output audio channels with original clip audio. You can produce mono, stereo, 5.1, and even 32-channel sequences with precise control over which audio goes where.

If you're just starting out, you'll probably want to produce stereo sequences and might well be working with stereo source material. In this case, the default settings are most likely exactly what you need.

When recording audio with a professional camera, it's common to have one microphone record onto one audio channel and a different microphone record onto another audio channel. Though these are the same audio channels that would be used for regular stereo audio, they now contain completely separate sound.

Your camera adds metadata to the audio that is recorded to tell Adobe Premiere Pro whether the sound is meant to be mono (separate audio channels) or stereo (channel 1 audio and channel 2 audio combine to produce the complete stereo sound).

You can tell Adobe Premiere Pro how to interpret audio channels when new media files are imported by going to Edit > Preferences > Audio (Windows) or Premiere Pro > Preferences > Audio (Mac OS).

If the setting was wrong when you imported your clips, it's easy to tell Adobe Premiere Pro how to correctly interpret the audio channels.

 Right-click the Reveal clip in the Theft Unexpected bin, and choose Modify > Audio Channels.

| Audio Channels Interpret Footage |                    |                   |
|----------------------------------|--------------------|-------------------|
| Preset: Use File 🗸 🔻             |                    |                   |
| Number of Audio Tracks: 1        | Channel            |                   |
| Preserve Channel Assignments     | Active Channels Pe | er Track: 2       |
| Source Channel                   | Track              | Channel in track  |
| Left                             |                    | Left <sup>^</sup> |
| Right                            |                    |                   |

**2** Right now, this clip is set to use the file's metadata to identify the channel format for the audio. Click the Preset menu, and change it to Mono.

Adobe Premiere Pro switches the Channel Format menu to Mono. You'll see that the Left and Right source channels are now linked to tracks Audio 1 and Audio 2. This means that when you add the clip to a sequence, each audio channel will go on a separate track, allowing you to work on them independently.

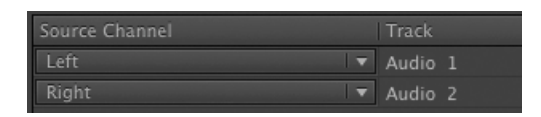

3 Click OK.

# **Merging clips**

It's quite common for video to be recorded on a camera with relatively low-quality audio, while high-quality sound is recorded on a separate device. When working this way, you will want to combine the high-quality audio with the video by merging them.

The most important factor when merging video and audio files in this way is synchronization. You will either manually define a sync point—like a clapper-board mark—or allow Adobe Premiere Pro to sync your clips automatically based on their timecode information or audio.

If you choose to sync clips using audio, Adobe Premiere Pro will analyze both the in-camera audio and the separately captured sound, and match them up automatically.

- If you have matching audio in the clips you wish to merge, you may be able to sync them automatically. If not, you can add a marker, add an In mark or an Out mark, or even use external timecode. If you're adding a mark, place it on a clear sync point like a clapper board.
- Select the clip with audio and video, and the clip with audio-only. Right-click either item, and choose Merge Clips.
- Under Synchronize Point, choose your sync point, and click OK.

A new clip is created that combines the video and the "good" audio in a single item.

# Interpreting footage

For Adobe Premiere Pro to interpret a clip correctly, it needs to know the frame rate for the video, the pixel aspect ratio (the shape of the pixels), and the order to display the fields, if your clip has them. Adobe Premiere Pro can find out this information from the file's metadata, but you can change the interpretation easily.

- 1 Import RED Video.R3D from the Lesson 04 folder. Double-click it to open it in the Source Monitor. It's full anamorphic widescreen, which is a little too wide for our project.
- 2 Right-click the clip in the bin, and choose Modify > Interpret Footage.
- **3** Right now, the clip is set to use the pixel aspect ratio setting from the file: Anamorphic 2:1. This means the pixels are twice as wide as they are tall.
- **4** Use the Conform To menu to change the Pixel Aspect Ratio setting to DVCPRO HD (1.5). Then click OK.

From now on, Adobe Premiere Pro will interpret the clip as having pixels that are 1.5 times wider than they are tall. This reshapes the picture to make it standard 16:9 widescreen. This won't always work—in fact, it often introduces unwanted distortion—but it can provide a quick fix for mismatched media (a common problem for news editors).

# Working with raw files

Adobe Premiere Pro has special settings for R3D files created by RED cameras, and for ARI files created by ARRI cameras. These files are similar to the Camera Raw format used by professional DSLR still cameras. Raw files always have a layer of interpretation applied to them in order to view them. You can change the interpretation at any time without impacting playback performance. This means you can make changes, for example, to the colors in a shot without requiring any extra processing power. You could achieve a similar result using a special effect, but your computer would have to do more work to play the clip.

 Right-click the RED Video.R3D clip in the Project panel, and choose Source Settings.

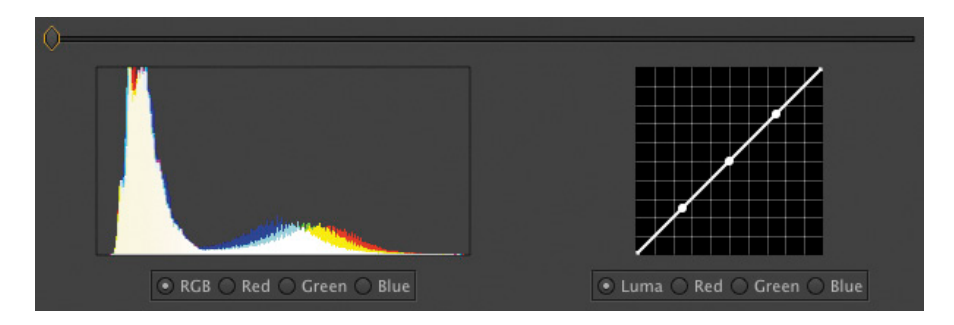

The RED R3D Source Settings dialog appears, giving you access to the original interpretation controls for the clip. In many ways, this is a powerful color correction tool, with automatic white balance and individual adjustment of the red, green, and blue values.

- 2 On the right, there is a series of individual controls for adjusting the picture. Scroll down to the very end of the list, where you'll find Gain Settings. Since this is a RED clip, let's increase the Red gain to about 1.5. You can drag the slider control, drag the orange number, or click and type over the number.
- **3** Click OK, and take another look at the clip in the Source Monitor. You may need to move the playhead to see the updated result.

The picture has updated. If you had already edited this clip into a sequence, it would update inside the sequence, too.

For more information about working with RED media, go to http://www.adobe.com/go/red/.

# **Review questions**

- 1 How do you change the List view headings displayed in the Project panel?
- **2** How can you quickly filter the display of clips in the Project panel to make finding a clip easier?
- 3 How do you create a new bin?
- **4** If you change the name of a clip in the Project panel, does it change the name of the media file it links to on your hard drive?
- 5 What keys can you use to play back video and sound clips?
- 6 How can you change the way clip audio channels are interpreted?

# **Review answers**

- 1 Click the panel menu for the Project panel, and choose Metadata Display. Select the check box for any heading you would like to appear.
- 2 Click into the Filter Bin Content box, and start typing the name of the clip you are looking for. Adobe Premiere Pro hides any clips that don't match and displays those that do.
- 3 Click the New Bin button at the bottom of the Project panel. Or, go to the File menu and choose New > Bin. Or, right-click a blank area in the Project panel and choose New Bin. Or, press Ctrl+/ (Windows) or Command+/ (Mac OS). You can also drag and drop clips onto the New Bin button on the Project panel.
- 4 No, you can duplicate, rename, or delete clips in your Project panel, and nothing will happen to your original media files. Adobe Premiere Pro is a nondestructive editor and will not modify your original files.
- 5 The spacebar plays and stops. J, K, and L can be used like a shuttle controller to play backward and forward, and the arrow keys can be used to move one frame backward or one frame forward.
- 6 Right-click the clip you want to change, and choose Modify > Audio Channels. Choose the correct option (usually by selecting a preset), and click OK.

# **INDEX**

#### NUMBERS

3D effects
Distance to Image, 226
Specular Highlight, 226
Swivel, 226
Tilt, 226
using, 224–226
5.1 audio mix, producing with Audition, 264
8-bit video, explained, 352
32-bit color effects, using with video, 304

#### A

AAF (Advanced Authoring Format) files exporting, 37-38, 452 importing, 38 A/B editing mode, function of, 156 accelerated effects, using with video, 303 Add Edit keyboard shortcuts, using, 137 additive color, explained, 339 adjustment layers, using with video effects, 307 - 310Adobe After Effects CC animating layers, 416 animating text, 415-418 described, 12 downloading presets, 313 Roto Brush tool, 384 sending clips to, 311-313 Adobe Audition CC described, 12 producing 5.1 mix with, 264 removing background noise, 292-294 sending audio to, 255 Adobe Dynamic Link features, 12, 56-57 media management, 431 using to move clips, 311-313 Adobe Illustrator CC described. 12 Edit Original option, 58 importing files, 58 Adobe Media Encoder CC. See also exports AAC Audio, 442

Add Source option, 449 AIFF (Audio Interchange File Format), 442 Animated GIF and GIF, 444 configuring exports, 444-446 described, 12 DNxHD MXF OP1a format, 442 DPX format, 442 F4V format, 443, 447 file format for export, 442-444 FLV format, 443, 447 H.264 Blu-ray format, 443 H.264 format, 443, 447 importing sequences directly, 449 IPEG format, 443 Microsoft AVI formats, 444 modifying items, 450 modifying presets, 450 MP3 format, 443 MPEG formats, 443, 447 MXF OP1a format, 443 Output panel, 446 P2 Movie format, 443 PNG format, 443 QuickTime format, 443 rendering After Effects compositions, 449 Source panel, 446 Targa format, 443 TIFF format, 443 using formats, 447 Video tab, 448 Watch Folders, 450 Waveform Audio format, 443 Windows Bitmap format, 444 Windows Media format, 444, 447 Adobe Photoshop CC creating graphics, 406-407 creating titles, 406-407 described, 12 image tips, 58 importing flattened files, 56-57 importing layered files, 56-57 Adobe Prelude CC adding markers with, 131 importing from, 50 using with Media Browser, 50

Adobe Premiere Pro CC audio editing, 10 color correction, 10 hardware support, 10 keyframe controls, 10 media encoding, 11 Mercury Playback Engine, 11 metadata, 11 multicam editing, 11 project management, 11 Title Designer, 11 trimming tools, 11 Adobe SpeedGrade CC described, 12 exporting to, 454 and Lumetri effects, 346 sending clips to, 359 Adobe Story application, described, 78 Adobe Story panel, accessing, 80-82 After Effects CC. See Adobe After Effects CC alpha channels explained, 366, 368 transparencies, 371-372 AMA system, using with Avid Media Composer, 38 amplitude of audio, explained, 252 anchor points, changing, 211-213 animating text with After Effects, 415-418 ARI files, settings for, 89 assets finding in Project panel, 69-71 finding with Media Browser, 53 - 55importing, 48-51 using from other projects, 51 audio. See also EQ effects; noisy audio; split edits bands, 274 locating dialogue, 249 master track output, 246-247 monitoring, 250-251 normalizing, 255-256 overview, 244 Panner control, 253 removing background noise, 292 - 294sampling rate, 249 sending to Audition CC, 255 smoothing out, 274-276 Solo buttons, 250-251 static vs. dynamic peaks, 248 stereo control, 253 viewing samples, 248-249

VU meter, 276 audio channels adjusting, 87-88 examples, 246 explained, 247 exporting, 449 audio characteristics amplitude, 252 explained, 251 frequency, 252 phase, 252 waves, 251 Audio Clip Mixer adjusting pan, 262 described, 246 using, 261-262 audio clips. See also clips measuring time for, 31-33 unlinking from video, 154 audio display formats, 32 audio distortion, cause of, 253 audio editing, 10 audio effects. See also effects; EQ effects; video effects adding delays, 270-271 adding reverb, 272-273 adjusting bass, 269-270 adjusting pitch, 271 adjusting treble, 272 Bass, 269 Delay, 269 DeNoiser, 269 project file, 268 Reverb, 269 Treble, 269 audio gain, adjusting, 254 audio levels adjusting for clips, 258 emphasizing parts of, 274-276 explained, 248 Loudness Radar, 269 watching, 269 Audio Master setting, 43 audio meters, using, 247-248 Audio Mixer, 15 audio only, selecting, 136 Audio Plug-in Manager, installing, 284 audio submixes, 44 Audio Track Mixer automation modes, 263-264 creating mixes, 278-280 creating submixes, 280-282 described, 246 Effects and Sends, 262 Latch mode, 263-264

Mute setting, 284 Off mode, 263 Pan section, 262 Read mode, 263 Solo setting, 284 Touch mode, 264 volume faders, 262 Write mode, 264 audio track types, 43-44 audio tracks. See also tracks deemphasizing parts of, 274-276 maximum in Timeline, 102 standard type, 250 submixes, 263 audio transitions. See also transitions adding, 160-162 crossfades, 161 audio volume, adjusting in Effect Controls panel, 252–253. See also volume audio waveforms, showing, 249-250 Audio workspace, 245-246 Audition CC. See Adobe Audition CC Avid Media Composer projects, importing, 37-38

#### В

background noise, removing, 292-294 Basic 3D effects Distance to Image, 226 Specular Highlight, 226 Swivel, 226 Tilt, 226 using, 224-226 bass, adjusting, 269-270 bevels, adding, 221-223 Bezier handles, using with transitions, 173 bin content, filtering, 70 bin views changing, 74-75 Icon view, 74 List view, 74 bins creating, 72 customizing, 77-78 as folders, 70 managing media in, 73 opening multiple, 79 bit depth, maximum, 42 bitmap vs. vector graphics, 410 blend modes explained, 368 using with video effects, 309 Blu-ray, encoding format, 447 Bridge CC, 12 brightness, default for, 21 Broadcast Colors effect, 347 broadcast legalization, 358

## С

cameras. See multi-camera editing captions, adding to sequences, 454-456 Capture Format settings DV and HDV capture, 33 third-party hardware capture, 33 CC (Creative Cloud), setting options for. 21 Change Clip Speed option, 166 Chromakey composition, making, 373 clip markers, using, 131 Clip Name effect, using, 323-324 clip size, changing, 214-215 clip vs. track keyframes, 260-261 clipboard, using, 140 clips. See also audio clips; files; segments; trimming; video clips adding rotation, 211-213 adding scene numbers for, 82 adding to Timeline with Program Monitor, 122-125 adjusting audio channels, 87-88 Change Clip Speed option, 166 changing anchor points, 211-213 changing duration, 168-173 changing speed, 168-173 copying, 140 creating subclips, 100-101 disabling, 142 displaying metadata for, 81 dragging, 137-138 dragging and dropping, 122 dropping, 139 editing into sequences, 125 lengthening, 184 linking, 137 loading with Source Monitor, 95-96 making copies of, 73 making offline, 423-424 merging, 88 moving, 137-140 moving with Slip tool, 191 navigating with markers, 131 nudging, 138-139 organizing, 9, 69 pasting to clipboard, 140

previewing in Media Browser, 54 in Project panel, 67 rearranging in sequences, 139 - 140re-enabling, 142 renaming, 77 replacing, 174-178 repositioning, 208-210 repositioning with Motion effect, 202 - 207resizing, 214-215 results of speed changes, 174 retiming, 168-173 rewinding in Media Browser, 54 Scale property, 214 scaling, 103 selecting, 135-136 selecting portions of, 162 selecting ranges in, 97-100 sending to Adobe After Effects, 311-313 sending to Adobe SpeedGrade, 359 shortening, 184-185 sorting in Icon view, 114 Speed/Duration command, 168 - 170splitting, 136-137 terminology, 26 trimming to zero duration, 187 unlinking, 137 varying speed of, 171-173 viewing contents of, 82-84 in workspace, 15 closed captioning, using, 454-456 codecs choosing, 440-441 defined, 42 collaboration, managing, 430 color balance, fixing, 349-356 color correction. See also exposure problems before-and-after comparison, 350 choosing pixels, 354 creating a look, 358-359 evaluating, 349 Fast Color Corrector, 344, 350 fixing overexposed, 349 Lumetri effects, 346 primary, 351-353 **RGB** Color Corrector, 345 RGB Curves, 345 secondary, 354-356 SpeedGrade, 346 support for, 10

Three-Way Color Corrector, 345, 354 Color Correction workspace components, 331 Reference Monitor, 334-341 color effects broadcast legalization, 358 Change to Color, 357 Leave Color, 356-357 technical, 346-347 color grading. See Adobe SpeedGrade CCcolor removal, 343-344 color replacement, 343-344 coloring effects black-and-white, 342 tint, 342 colors additive and subtractive, 339 choosing for video typography, 394 phases for working with, 331 primary and secondary, 338 compositing techniques alpha channels, 364-366, 368 blend modes, 368 considering while shooting, 366 - 368greenscreen, 368 keying, 368 mattes, 368 opacity, 368 terminology, 368 conforming sequences, 103 content analysis, organizing media with, 79-82 control point, removing from curve control, 348 copying files, 426-427 Crawl option, using with text, 411-412 credits rolling, 413 setting, 414 Cross Dissolve effect, using with handles, 159 crossfades Constant Gain, 161 Constant Power, 161 creating for audio transitions, 161 Exponential Fade, 161 curve control, removing control point from, 348

### D

dB (decibel) scale, 248 delays, adding to audio, 270-271 deleting clips, 142 render files, 431 dialogue, locating, 249 digital video workflow enhancing, 10-11 expanding, 11 steps, 9-10 dissolve time dragging, 158 positioning, 158 dragging clips, 140 In and Out points, 183 in replacement clips, 174-175 drive setup storage, 35 drop shadows, adding, 220-221 drop zones, displaying for panels, 18 - 19dropping clips, 140 duration. See speed and duration DV deck, recording to, 457-458 DVD/Blu-ray, encoding format, 447 Dynamic Link. See Adobe Dynamic Link dynamic trimming. See also trimming J key, 197 K key, 197 L key, 197 Shuttle Left, 197 Shuttle Right, 197 Shuttle Stop, 197 Dynamics effect, using with audio, 289 - 291

#### E

Ease presets, using, 218–220 editing automated to markers, 132 multicam, 11 from Project panel, 100 storyboard, 113–115 three-point, 112–113 editing techniques. *See also* trimming four-point editing, 166–168 nesting sequences, 179–182 project file, 166 replacing clips, 174–178 replacing footage, 174–178 retiming clips, 168–173 editing workflow. See also video editing After Effects CC, 12 Audition CC, 12 Bridge CC, 12 Dynamic Link, 12 Encore CS6, 12 Flash Professional CC, 12 Illustrator CC, 12 Media Encoder CC, 12 Photoshop CC, 12 Prelude CC, 12 SpeedGrade CC, 12 Editing workspace. See also workspaces Audio Master meters, 15 Audio Mixer, 15, 17 clips, 15 customizing, 18-20 default for clips and markers, 120 default for organizing media, 66 default for video editing, 94 Effect Controls panel, 15 Effects panel, 15-16 files, 14-15 History panel, 15, 17 Info panel, 15, 17 Markers panel, 15 Media Browser, 15-16 Preview Area, 68 Program Monitor, 15 Project panel, 15-16 sequence, 15 Source Monitor, 15-16 Timeline, 15-16 Tools panel, 15 tracks, 15-16 edits, snapping to, 111 EDLs (edit decision lists), using, 452 - 453Effect Controls panel, 15 adjusting audio in, 252-253 A/B editing mode, 156-160 changing parameters in, 156-158 expanding width of, 157 fixed effects, 299-301 Scale property of Motion effect, 214selecting effects in, 210 trimming in, 158 video options, 305 effects. See also audio effects; video effects applying, 305-307 Clip Name, 323-324

comparing, 223-224 finding, 342 frequently used, 321-326 image stabilization, 321-323 rendering, 305 reordering, 305 rolling shutter reduction, 321-323 Shadow/Highlight, 325-326 Timecode, 323-324 Warp Stabilizer, 321-323 Effects Browser 32-bit color effects, 304 accelerated effects, 303 using, 301-303 YUV effects, 304 Effects panel, 15 effects presets built-in, 318-319 saving, 319-321 encoding formats devices, 447 DVD/Blu-ray, 447 user-generated video sites, 447 Encore CS6, 12 EQ effects. See also audio effects Parametric, 276-277 standard, 274-276 essence, defined, 42 export options, 436 exporting to AAF (Advanced Authoring Format), 452 to Adobe SpeedGrade, 454 channels of audio, 449 Final Cut Pro XML files, 450 master copies, 439-441 to OMF (Open Media Framework), 451 single frames, 437-438 XML files from Final Cut Pro 7.36 exports. See also Adobe Media Encoder CC configuring, 444-446 queuing, 448-449 exposure problems, fixing, 347-349. See also color correction extra edit, performing, 142 evedropper controls, using, 354

#### F

F4V format, using, 447 face detection, turning on, 82

File menu Clip menu, 423 commands, 423 making clips offline, 423-424 Remove Unused command, 423 file-based workflow. See tapeless workflow files. See also clips; raw files; render files copying, 426-427 locating, 14 Final Cut Pro projects, importing, 36 Final Cut Pro XML files, exporting, 450 Find button, using in Project panel, 71 fixed effects processing, 306 using, 299-301 Flash development, encoding formats, 447 Flash Professional CC, 12 flattened Photoshop files, importing, 56 - 57float processing, 304 FLV format, using, 447 folders, bins as, 70 fonts, choosing for video typography, 393 footage interpreting, 89 monitoring, 82-86 playback resolution, 84 replacing, 174-178 safe margins, 84-85 timecode information, 84 four-point editing Change Clip Speed option, 166 implementing, 167-168 as mistake, 166 options, 166-167 frames exporting, 437-438 recognizing duplicates, 174 and seconds, 32 toggling to full-screen, 95 frequency of audio, explained, 252. See also audio; noisy audio

#### G

gain adjusting for audio, 254 vs. volume, 254 gaps, finding in Timeline, 134 GPUs (graphical processing units) and accelerated effects, 303 using multiple, 321 graphics adding to titles, 410–411 creating in Adobe Photoshop, 406–407 vector vs. bitmap, 410 grayscale, defined, 364 greenscreen shots color keying, 372–376 explained, 368 preprocessing footage, 374 Ultra Key effect, 374–376

#### Н

H.264 format, using, 447 handles head and tail, 158–160 using with video clips, 149 hard drives, managing, 430 hardware support, 10 HDV deck, recording to, 457–458 head and tail handles, dealing with, 158–160 high-bit-depth, 304 Highpass effect, using with noisy audio, 285–286 History panel, 15, 17 hover scrub feature, using, 82–84

#### I

Icon view, sorting clips in, 114 Illustrator. See Adobe Illustrator CC image stabilization, 321-323 images. See also still images fixing underexposed, 348 importing, 55-58 rotoscoping foreground, 384 Import command, using, 48-49 importing AAF files, 38 from Adobe Prelude, 50 assets, 48-51 Avid Media Composer projects, 37 - 38Final Cut Pro 7 XML files, 37 Final Cut Pro projects, 35-36 flattened Photoshop files, 56-57 Illustrator files, 58 images, 55-58 layered Photoshop files, 56-57 projects, 429 sequences, 429 sequences directly, 449

In and Out points. See also Out points adding on Timeline, 107 clearing, 107 dragging in Source Monitor, 183 marking in Source Monitor. 182 - 183slip edits, 190-191 using in Source Monitor, 106-107 using slide edits with, 188 inertia, adding feeling of, 218-220 Info panel, 15, 17 insert edit performing in Timeline, 110-112 with Program Monitor, 123-125 interpolation, temporal vs. spatial, 216

# J

J-cuts, adding, 257 jump cut, explained, 148

#### Κ

keyboard shortcuts. See also modifier kevs Add Edit, 137 audio transitions, 162 copying clips to clipboard, 140 dragging clips, 140 dropping clips, 140 exporting media, 440 for making subclips, 101 for markers, 130 nudging clips, 139 opening titles, 408 pasting clips to clipboard, 140 Undo command, 169 keyframe controls, 10 keyframe interpolation adding Ease to motion, 218-220 adding to video effects, 315-317 Auto Bezier, 217, 318 Bezier, 217, 318 Continuous Bezier, 217, 318 Ease In, 318 Ease Out, 318 Hold, 217, 318 Linear, 318 linear, 217 methods, 318 keyframes adding to video effects, 314-315 controlling, 315 ramping, improving with Bezier handles, 171-173

selecting precisely, 205 spatial interpolation, 216 temporal interpolation, 216 terminology, 216 keying, process of, 368

#### L

labels, assigning in Project panel, 76 lasso, using to select clips, 135 layered Photoshop files, importing, 56 - 57lavers animating with After Effects, 416 basing on blend modes, 370-371 combining, 370-371 L-cuts, adding, 257 leading, choosing for video typography, 396-397 levels, adjusting, 352 Lift control, using, 141 light, reflecting off rotated surface, 224 locks. See sync locks logos, aligning in titles, 411-412 Loop button, accessing in Source Monitor, 86 Loudness Radar, using with audio levels, 269 Lowpass effect, using with noisy audio, 285-286 Lumetri effects, 346

#### Μ

markers adding, 131 automated editing to, 132 Chapter Marker, 129 clips, 131 Comment Marker, 129 described, 128 Flash Cue Point, 129 interactive, 131 keyboard shortcuts, 130 removing all, 131 sequence, 129-130 syncing with, 232 Web Link Marker, 129 Markers panel displaying, 130 locating, 15 master copies, exporting, 439-441 mattes customizing with Titler, 380-381 explained, 368

garbage type, 377 generating, 377-383 with graphics, 379 with other clips, 379 Track Matte Key effect, 379 traveling type, 382-383 media finding, 73 managing in bins, 73 organizing with content analysis, 79 - 82Media Browser benefits, 51 enlarging, 53 enlarging thumbnails, 54 finding assets with, 53-55 locating, 15 positioning onscreen, 51 previewing clips, 54 rewinding clips, 54 selecting clips in bin, 54 stopping playback, 54 tapeless workflow, 51-52 using, 49-51 video file types, 52 media cache benefits, 61 cleaning, 62 moving, 62 Media Composer projects, importing, 37-38 Media Encoder. See Adobe Media Encoder CC media encoding, 11 media management, 431 Mercury Playback Engine, 11 64-bit and multithreading, 31 CUDA support, 31 Engine Software Only, 30 GPU Acceleration option, 30 graphics cards, 31 Open CL support, 31 playback performance, 31 metadata displaying for clips, 81 support for, 11 modifier keys, using for trimming, 196. See also keyboard shortcuts monitors, customizing, 86 Motion effect, adjusting, 202-207 Motion settings Anchor Point, 203 Anti-flicker Filter, 204 Position, 203 Reset button, 208 reusing, 210-211

Rotation, 203 Scale, 203 Scale Width, 203 seeing bounding box easily, 206 - 207selecting keyframes precisely, 205 using, 206-208 motion-related effects 3D space, 224-226 bevels, 221-223 drop shadows, 220-221 Transform effect, 223-224 movement, creating with Basic 3D effect, 224-226 MPEG2 format, using, 447 Multiband Compressor effect, using with audio. 286-288 multi-camera editing action scenes, 230 adding clips to source sequence, 233 - 234audio, 232 changing edits, 237 clip markers, 232 creating sequences, 231-235 creating target sequence, 235 finalizing, 238-239 flattening, 239 musical performances, 230 once-in-a-lifetime events, 230 Out points, 232 In points, 232 process, 231 project file, 230 re-recording, 237-238 special effects, 230 support for, 11 switching angles, 238 sync points, 232 talk-show formats, 230 theatrical performances, 230 timecode, 232 uses of, 230 visual effects, 230 multiple cameras, 235-237 enabling recording, 235-237 switching, 235-238

#### Ν

nested sequences. *See also* sequences changing, 182 creating, 179–181 opening, 182 uses, 179 network-based storage, 35 NLE (nonlinear editing) digital video workflow, 9–10 Premiere Pro as, 8 noisy audio. *See also* audio; frequency of audio Dynamics effect, 289–291 Highpass effect, 285–286 Lowpass effect, 285–286 Multiband Compressor effect, 286–288 removing from background, 292–294 normalizing audio, 255–256 Notch effect, using with audio, 289

#### 0

offline vs. online clips, 423 OMF (Open Media Framework), exporting to, 451 opacity defined, 368 keyframing, 369–370 Opacity effect, using, 368–371 Out points, adding to Timeline, 113. *See also* In and Out points

#### Ρ

panel layouts, saving, 20 panels drop zones, 18-19 moving, 18-19 paragraph text, adding to titles, 401 - 403Parametric EQ, 276-277 Paused Resolution option, using, 127 phase of audio, explained, 252 photo montage, applying transitions to, 153-154 Photoshop. See Adobe Photoshop CC PIP clips, managing, 175 pitch, adjusting, 271 playback controls navigator, 85 Play button, 85 playhead, 85 Step Back button, 85 Step Forward, 85 time ruler, 85 using, 85-86 Zoom, 86 playback resolution controlling, 126 switching, 84 playback settings, 28-30

playhead, snapping to edits on Timeline, 111 point text, using with titles, 399-401 preferences setting for workspaces, 21 sharing, 21 syncing on Welcome screen, 21 Prelude. See Adobe Prelude CC Premiere Pro. See Adobe Premiere Pro CC presets. See effects presets primary correction, implementing, 351 - 353Program Monitor adding clips to Timeline, 122-125 choosing trim types, 195 current sequence frame, 121 dragging and dropping clips, 122 Extract control, 121 features, 120-121 insert editing, 123 Lift control, 121 locating, 15 Mark In control, 121 Mark Out control, 121 regular trim, 192 ripple trim, 192 roll trim, 192 settings, 121 vs. Source Monitor, 121 Trim mode, 192-193 trimming in, 192-195 trimming methods, 194-195 zoom bar on, 108 project files browsing, 49-50 choosing locations for, 35 settings, 34-35 project management, 11 Project Manager collecting files, 426-427 copying files, 426-427 Exclude Unused Clips, 425 Include Audio Conform Files, 425

Include Handles, 425

Make Offline, 425

Include Preview Files, 425

Link Media panel, 427-428

Locate command, 427-428

Project Destination, 425

Rename Media Files, 425

Resulting Project, 425

trimmed projects, 426

Source option, 425

assigning labels, 76

Project panel

Bin button, 72 clips, 67 customizing, 67-68 displaying items in, 69 editing from, 100 filtering bin content, 67, 70 Find button, 67, 71 finding assets in, 69-71 finding blank parts of, 72 headings, 67 Icon view, 67 List view, 67 locating, 15 Media Duration heading, 69 New bin button, 67 organizing clips, 69 renaming clips, 77 scrolling in, 69 sequences, 67 Sort icons, 67 Thumbnails option, 74-75 toggling to full screen, 67 Zoom control, 67, 74-75 projects creating, 27-28 importing, 429 playback settings, 28-30 video rendering settings, 28-30 .prproj extension, 15 PSD Files bin, using, 73

# R

R3D files, settings for, 89-90 ramping, improving with Bezier handles, 173 Rate Stretch tool, accessing, 170-171 raw files, working with, 89-90. See also files Razor tool, splitting clips with, 136 real-time playback, 28-29 recording to DV deck, 457-458 to HDV deck, 457-458 scratch narration track, 59-60 to tape, 456-458 RED media, resource for, 90 Reference Monitor combination views, 341 Gang to Program Monitor, 334-335 RGB parade, 339 vectorscope, 337-338 YC waveform, 335-337 YCbCr parade, 340 regular trim, explained, 183

render files, deleting, 431. See also files render quality, maximum, 42 rendering effects, 305 explained, 29-30 replace edits, making, 175-177 Replace Footage feature caution about, 178 using, 177-178 resizing clips, 214-215 resolution, controlling, 125-127 reverb, adding to audio, 272-273 Reverb effect, using with submix, 282 - 284**RGB** Color Corrector, 345 RGB parade, accessing, 339 ripple deleting clips, 142 **Ripple Edit tool** using for trimming, 184-186 using with handles, 159 ripple trim, performing in Program Monitor, 192 roll trim, performing in Program Monitor, 192 Rolling Edit tool, using with transitions, 160 rolling edits applying, 257 using for trimming, 187 rolling shutter reduction, 321-323 rolling text, 411-414 rotation, adding to clips, 211-213 Roto Brush tool, After Effects, 384 rough cut, building from storyboard, 114 rubber band, adjusting, 369

#### S

Safe Margins setting, choosing, 84-85 Safe Title Margin option, choosing, 398 saturation, adjusting, 353 saving custom styles for titles, 405 effects presets, 319-321 panel layouts, 20 Scale property, using with clips, 214 scene numbers, adding for clips, 82 Scratch Disks settings, 34 scratch narration track, recording, 59-60. See also tracks scrolling options, 105 scrubbing, defined, 108

secondary correction explained, 351 implementing, 354-356 seconds and frames, 32 segments. See also clips deleting, 142 extracting, 142 ripple deleting, 142 Selection tool, using with clips, 135 sequence markers, adding, 129-130 sequence settings, matching, 439 - 440sequences. See also nested sequences; Timeline panel audio tracks, 104 choosing presets, 39-41 conforming, 103 creating, 26, 103 creating for multi-camera editing, 231 - 235creating to match sources, 38-39 customizing, 41-42 defined, 103 display changes, 155 frame size, 40 frames per second, 40 importing, 429 importing directly, 449 locating, 15 navigating with markers, 131 nesting, 179-182 opening in Source Monitor, 104 in Project panel, 67 removing parts of, 141 reusing, 179 trimming in, 183-184 video tracks, 104 Shadow/Highlight effect, using, 325-326 shapes aligning in titles, 411-412 creating for titles, 408-410 Shift key. See keyboard shortcuts Silverlight deployment, encoding format for, 447 Slide Edit tool, using for trimming, 188 - 189Snap button, using to drag clips, 137 - 138Solo buttons, using with audio, 250 - 251sounds. See audio Source Monitor, 15. See also video editing active frame, 95 Add Marker control, 97

adding buttons, 86 controls, 97 Go to In control, 97 Go to Out control, 97 Insert control, 97 loading clips, 95-96 Loop button, 86 Mark In control, 97 Mark Out control, 97 opening sequences in, 104 In and Out points, 106-107 Overwrite control, 97 vs. Program Monitor, 121 removing buttons, 86 selecting ranges in clips, 97-100 Settings button, 86 toggling to full-screen frames, 95 tool tips, 98 trimming in, 182-184 using, 94-95 source tracks, moving indicators for, 106 spatial interpolation, 216 specular highlight, enabling, 224-225 Speech to Text function, 80-82 speed and duration changing, 168-170 Rate Stretch tool, 170-171 time remapping, 171-173 speed changes, impact on clips, 174 Speed/Duration command accessing, 169 Maintain Audio Pitch option, 170 for multiple clips, 170 SpeedGrade. See Adobe SpeedGrade CC split edits. See also audio; video adding J-cuts, 257 adding L-cuts, 257 creating, 257 splitting clips, 136-137 Stabilization method options Method, 322 Result, 322 Smoothness, 323 using with effects, 322-323 still images, setting duration for, 114. See also images storage drive setup, 35 network-based, 35 for video editing, 34 storyboard editing, 113-115 subclips creating, 100-101 keyboard shortcut, 101

submixes applying effects to, 282–284 vs. audio tracks, 263 choosing, 44 creating, 280–282 purpose, 278, 280 subtractive color, explained, 339 sweetening sound. *See* audio effects sync locks, using, 133–134 Sync Settings menu, displaying, 21 syncing with markers, 232

#### Т

tail and head handles, dealing with, 158 - 160tape AES and XLR audio, 458 component video, 458 preparing for output, 457 recording to, 456-458 RS-422 deck control, 458 SD/HD-SDI, 458 vs. tapeless workflow, 62 third-party hardware, 458 tape formats, support for, 8 tape output, preparing projects for, 457 tape vs. tapeless workflow, 62 tapeless formats, support for, 8, 52 tapeless workflow, using with Media Browser, 51-52 temporal interpolation, 216 text animating with After Effects, 415-418 positioning, 399 rolling, 411-412 Theft Unexpected bin displaying, 103 Metadata Display option, 77 opening, 77 three-point editing, 112-113 Three-Way Color Corrector, 345, 354 thumbnails, displaying in Project panel, 74-75 time remapping removing effects, 173 using, 171-173 time rulers, using, 108 timecode, entering directly, 98 timecode display, locating, 84, 97 Timecode effect, using, 323-324 Timeline panel. See also sequences Add Marker control, 102 adding In and Out points, 107

clip audio, 102 clip video, 102 display settings, 102 features, 101-102 finding gaps in, 134 locating, 15 mute audio, 102 navigating, 101-102 number of audio tracks, 102 number of video tracks, 102 performing insert edit, 110-112 playhead, 102 resizing tracks, 102 sequence nest toggle, 102 shortcut, 107 snap, 102 solo audio, 102 source tracks, 102 sync lock, 102 time ruler, 102 timecode, 102 track lock, 102 track output, 102 track selection, 102 tracks, 102 trimming in, 183-184, 198 zooming in and out of, 102 Title Designer, 11 Titler applying transitions to, 392 changing font size, 391 customizing mattes with, 380 - 381Font Family menu, 390 Front Browser menu, 390 opening, 388 panels, 389, 391-392 rolling text, 413-414 selecting text, 390 Title Styles panel, 390 titles adding graphics, 410-411 aligning logos, 411-412 aligning shapes, 411-412 bumpers, 388 changing appearance of, 403-404 creating, 398-403 creating in Adobe Photoshop, 406-407 creating shapes, 408-410 IDs, 388 lower-third, 388 opening, 408 paragraph text, 399, 401-403 point text, 399-401 saving custom styles, 405

text on path, 399 Typographic Properties panel, 404 using in other projects, 393 video typography, 393-398 wrapping text, 400 tool tips, using with Source Monitor, 98 Tools panel, 15 track headers customizing, 108-109 using, 105 track locks, using, 134 Track Select tool, using, 136 track vs. clip keyframes, 260-261 tracks. See also audio tracks; scratch narration track: video tracks features, 104-105 locating in Timeline, 15, 102 output in Timeline, 102 selecting in Timeline, 102 targeting, 105-106 Transform button, uses of, 206 Transform effect, using, 223-224 transitions. See also audio transitions; video transitions applying to multiple clips, 153 - 154applying to titles, 392 avoiding overuse of, 148 best practices, 147-148 changing duration of, 162 copying between sequences, 151 dragging and replacing, 152 Duration and Alignment controls, 158 edit points, 148-149 explained, 146-147 fine-tuning with A/B mode, 156 - 160handles, 148-149 jump cuts, 148 project file, 146 Rolling Edit tool, 160 smoothing out, 173 using, 147 treble, adjusting, 272 Trim mode B side, 192, 194 A side, 192, 194 using in Program Monitor, 192-193 Trim Monitor, accessing, 192 trimmed projects, working with, 426 trimming. See also clips; dynamic trimming; editing techniques

backward, 198 defined, 158 forward, 198 with keyboard, 198 preroll and postroll times, 196 in Program Monitor, 192-195 Ripple Edit tool, 184-186 rolling edits, 187 in sequences, 183-184 Slide Edit tool, 188-189 sliding clip selections, 198 slipping clip selections, 198 in Source Monitor, 182-184 in Timeline, 183-184 using slip edits, 190-191 trimming methods, choosing in Program Monitor, 194-195 trimming selections, refining, 196 trimming tools, 11 Type tool, using, 397 **Typographic Properties panel** Color tool, 404 Fill Type tool, 404 Shadow tool, 404 Sheen tool, 404 Stroke tool, 404 typography. See video typography

#### U

Ultra Key effect disabling, 377 using with greenscreen shots, 374–376 underexposed images, fixing, 348 Undo command, keyboard shortcut, 169 user interface elements. *See* Editing workspace

#### V

vector graphic, importing from Illustrator, 58 vector vs. bitmap graphics, 410 vectorscope, using, 337–338 velocity, adding to video effects, 315–317 video. *See also* split edits 8-bit, 352 acquiring, 9 capturing to hard drive, 9 video cards, using with effects, 303 video clips. *See also* clips measuring time for, 31–33 unlinking from audio, 154 Video Display Format options, 31-32 video editing, storage for, 34. See also editing workflow; Source Monitor video effects. See also audio effects: effects adding keyframe interpolation, 315 - 317adding keyframes, 314-315 adding velocity, 315-317 adjustment layers, 307-310 applying, 305-307 blending, 309 Effects Browser, 301-304 fixed, 299-301. 306 locating, 303 position-related parameters, 316 toggling on and off, 306 video levels, adjusting, 352 Video Limiter, 346, 358 video only, selecting, 136 video rendering settings, 28-30 video scopes, using, 333 video tracks. See also tracks maximum in Timeline, 102 splitting into subtracks, 156-160 video transitions. See also transitions adding, 149-154 applying between clips, 151-153 single-sided, 150 third-party effects, 149 video typography alignment, 397 color choices, 394 font choices, 393 leading, 396-397 video workflow, 9-10, 13 videos, viewing on second monitor, 96 volume. See also audio volume vs. gain, 254 smoothing between keyframes, 259 volume changes, keyframing, 259 VST plug-ins, using with audio, 273

#### W

Warp Stabilizer effect, using, 321–323 websites Adobe Audition CC, 255 RED media, 90 YUV effects, 304 white balance, 350 Windows Media format, using, 447 workflow. See editing workflow; tape vs. tapeless workflow; video workflow workspaces. See also Editing workspace preferences, 21 returning to default layouts, 20 storing, 18–20 wrapper, defined, 42

## X

XML files, exporting, 450

#### Y

YC waveform, 335–337 YCbCr parade, accessing, 340 YUV effects, using with video, 304

#### Ζ

Zoom control adjusting in Project panel, 74–75 identifying, 67